# MEBBİS

# Uygulama Öğrencisi Değerlendirme Modülü

## A) Modül Kullanımı

Öğretmen Adaylarının Milli Eğitim Bakanlığına Bağlı Eğitim Kurumlarında Yapacakları Öğretmenlik Uygulamasına İlişkin Yönerge içeriğinde belirtilen uygulamaların yapılabilmesi ve bu uygulamada yer alan görevlerin etkili ve verimli bir biçimde yerine getirilebilmesi için MEBBİS üzerinde "Uygulama Öğrencisi Değerlendirme Modülü" kullanıma açılmıştır.

Modül üzerinde eğitim fakülteleri son sınıfında öğrenim gören ya da pedagojik formasyon dersine katılan öğrencilerin Öğretmenlik Uygulaması Dersi ile ilgili uygulama yapılan resmi ve özel MEB kurumları tarafından daha iyi izlenebilmesi ve faaliyetlerinin kalıcı olarak kayıt altına alınabilmesi için;

Öğrencinin kaydı,

Öğrencinin uygulama öğretmeni ve akademisyeni kaydı ve eşleştirilmesi,

Öğrencinin ve akademisyenin devam durumlarının kaydedilmesi,

Öğrencinin değerlendirme kayıtlarının tutulması ve yazdırılması,

İşlemleri yapılacaktır.

MEB Öğretmen Yetiştirme ve Geliştirme Genel Müdürlüğü 07.10.2017 tarih ve E.10971190 sayılı yazısı süreç başlatılmıştır. Dönem tabanlı çalışan modül üzerinde ilk işlemler **2016-2017 Güz Dönemi** adıyla bu tarihten itibaren başlatılmıştır. Örneğin; sonraki dönem **2016-2017 Bahar Dönemi** olarak adlandırılacaktır.

#### 1) Yetkiler

MEBBİS üzerinde İl Koordinatörlüğü, Resmi ve Özel Kurum Kullanıcıları ile Uygulama Öğretmeni kullanıcıları yetkilidirler. Kullanıcı adı ve şifresi ile sisteme giriş yaparak işlem yaparlar.

Resmi kurumlarda kadrolu öğretmen olan Uygulama Öğretmeni Kullanıcıları Bakanlık Sistem Yönetimi tarafından otomatik olarak yetkilendirmişlerdir. Kişisel şifreleri ile sisteme giriş yaparlar.

İl Koordinatörlüğü, Resmi ve Özel Kurum Kullanıcıları MEBBİS İl Yöneticisi tarafından yetkilendirilirler.

Özel kurumlarda görev yapan Uygulama Öğretmeni Kullanıcıları ise Özel Kurum Kullanıcı tarafından MEBBİS üzerindeki Yönetici Modülü üzerinden yetkilendirilirler. Diğer bir ifade ile özel kurumlardaki Uygulama Öğretmeni Kullanıcıları için Özel Kurum Kullanıcıları tarafından yetkili kullanıcı oluşturulmalıdır.

Sorun ya da taleplerle ilgili İl Koordinatörlüğüne başvurulmalıdır.

## Eskişehir İl Koordinatörlüğü

Eskişehir İl Milli Eğitim Müdürlüğü Din Öğretimi Şubesi e-Posta : dinogretimi26@meb.gov.tr Tel : (222) 239 72 00 – 207 Faks : (222) 239 39 22

# 2) Uygulama Öğretmeni Yetkileri

Özel kurumlardaki Uygulama Öğretmeni Kullanıcıları için Özel Kurum Kullanıcıları tarafından yetkili kullanıcı oluşturulmalıdır.

Kullanıcının yetkileri aşağıdaki gibi belirlenmelidir.

|                                | Uygulama Öğrencisi De<br>Özel Kurumda Görevli Uygul | ğerlendirme Mod<br>ama Öğretmenler | lülü<br>ri Yetkileri |      |           |
|--------------------------------|-----------------------------------------------------|------------------------------------|----------------------|------|-----------|
| Ana Ekran                      | Alt Ekran                                           | Güncelle                           | Sil                  | Ekle | Görüntüle |
|                                | Haberler ve Duyurular (UOD01001)                    |                                    |                      |      |           |
| Ana Ekran                      | Değerlendirme Form İşlemleri (UOD01004)             |                                    |                      |      |           |
|                                | Günlük Değerlendirme İşlemleri (UOD01005)           |                                    |                      |      |           |
|                                | Akademisyen Giriş (UOD02001)                        |                                    |                      |      |           |
| Akademisyen İşlemleri          | Devamsızlık Hafta Giriş (UOD02002)                  |                                    | 2                    |      |           |
|                                | Devamsızlık İşlemleri (UOD02003)                    |                                    | 2                    |      |           |
|                                | Öğrenci Giriş (UOD03001)                            |                                    |                      |      |           |
|                                | Uygulama Öğretmeni Ekleme (UOD03002)                |                                    |                      |      |           |
|                                | Uygulama Akademisyeni Ekleme (UOD03003)             |                                    |                      |      |           |
| Öğrenci İşlemleri              | Öğrenci Fotoğraf Ekleme (UOD03004)                  |                                    |                      |      |           |
|                                | Devamsızlık Hafta Giriş (UOD03005)                  |                                    |                      |      |           |
|                                | Devamsızlık İşlemleri (UOD03006)                    |                                    |                      |      |           |
|                                | Muaf Öğrenci Giriş (UOD03007)                       |                                    |                      |      |           |
| Koordinatör İşlemleri          | Koordinatör Giriş (UOD04001)                        |                                    |                      |      |           |
|                                | Öğrenci Giriş (UOD05001)                            |                                    |                      |      |           |
| Çift Anadal / Yandal İşlemleri | Uygulama Öğretmeni Ekleme (UOD05002)                |                                    |                      |      |           |
|                                | Uygulama Akademisyeni Ekleme (UOD05003)             |                                    |                      |      |           |
| Ť                              | İstatistik (UOD06001)                               |                                    |                      |      |           |
| istatistikier                  | İstatistik Detay (UOD06002)                         |                                    |                      |      |           |

# 3) Resmi ve Özel Kurum Yetkileri

Tüm resmi ve özel kurumlar MEBBİS İl Yöneticisi tarafından aşağıdaki yetkilerle yetkilendirilmiştir. Yeni konular ve yeni ekranlar sebebiyle bu yetkilerin gelecekte artırılması muhtemeldir.

|                                | Uygulama Öğrencisi Değerl<br>Resmi ve Özel Kurum | endirme Modülü<br>Yetkileri | İ   |      |           |
|--------------------------------|--------------------------------------------------|-----------------------------|-----|------|-----------|
| Ana Ekran                      | Alt Ekran                                        | Güncelle                    | Sil | Ekle | Görüntüle |
|                                | Haberler ve Duyurular (UOD01001)                 | <b>V</b>                    |     |      |           |
| Ana Ekran                      | Değerlendirme Form İşlemleri (UOD01004)          | <b>v</b>                    |     |      | <b>S</b>  |
|                                | Günlük Değerlendirme İşlemleri (UOD01005)        | <b>v</b>                    |     |      | <b>V</b>  |
|                                | Akademisyen Giriş (UOD02001)                     |                             |     |      |           |
| Akademisyen İşlemleri          | Devamsızlık Hafta Giriş (UOD02002)               |                             |     |      | <b>S</b>  |
|                                | Devamsızlık İşlemleri (UOD02003)                 |                             |     |      |           |
|                                | Öğrenci Giriş (UOD03001)                         |                             |     |      |           |
|                                | Uygulama Öğretmeni Ekleme (UOD03002)             |                             |     |      |           |
|                                | Uygulama Akademisyeni Ekleme (UOD03003)          |                             |     |      |           |
| Öğrenci İşlemleri              | Öğrenci Fotoğraf Ekleme (UOD03004)               |                             |     |      |           |
|                                | Devamsızlık Hafta Giriş (UOD03005)               |                             |     |      |           |
|                                | Devamsızlık İşlemleri (UOD03006)                 |                             |     |      |           |
|                                | Muaf Öğrenci Giriş (UOD03007)                    |                             |     |      |           |
| Koordinatör İşlemleri          | Koordinatör Giriş (UOD04001)                     |                             |     |      | -         |
|                                | Öğrenci Giriş (UOD05001)                         |                             |     |      |           |
| Çift Anadal / Yandal İşlemleri | Uygulama Öğretmeni Ekleme (UOD05002)             |                             |     |      |           |
|                                | Uygulama Akademisyeni Ekleme (UOD05003)          |                             |     |      |           |
| Ť - 6 - 61 - 61 /              | İstatistik (UOD06001)                            |                             |     |      |           |
| Istatistikier                  | İstatistik Detay (UOD06002)                      |                             |     |      |           |

#### 4) Haberler ve Duyurular (UOD01001) Ekranı

Modül giriş ekranıdır.

Evraklar, Kılavuzlar ve Bilgilendirme metinleri içerir.

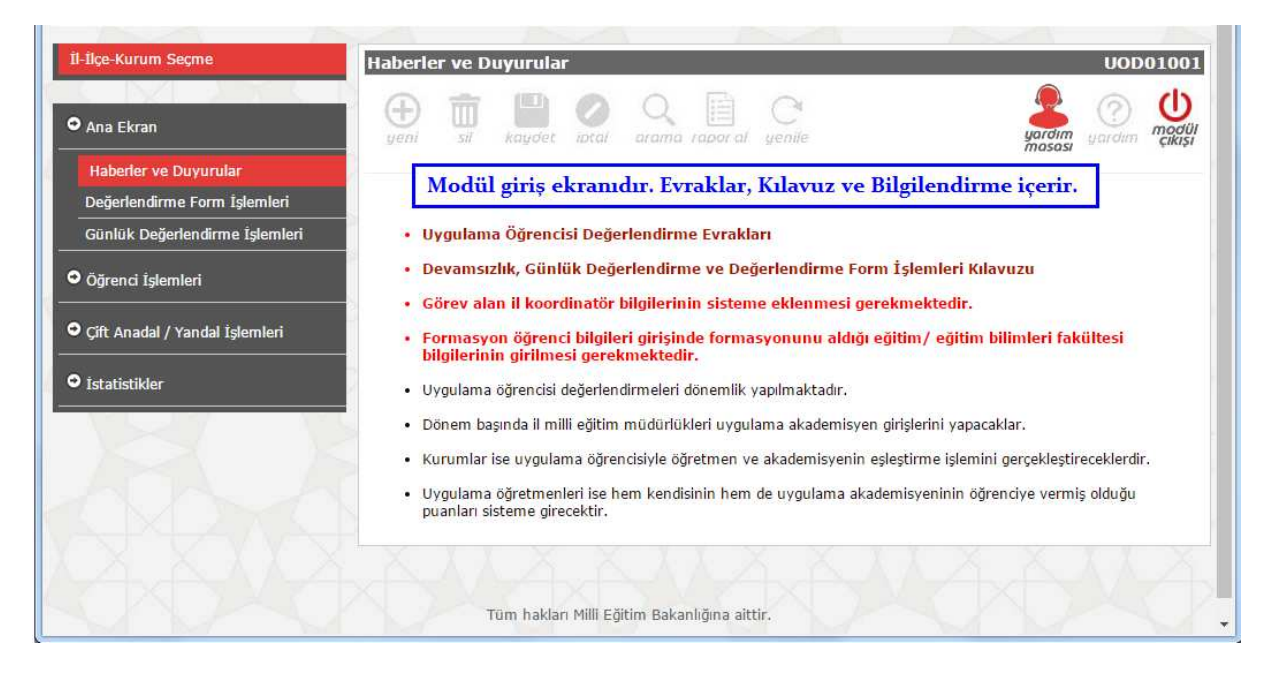

#### 5) Günlük Değerlendirme İşlemleri (UOD01005) Ekranı

- Tygulama Öğretmeni tarafından kullanılır.
- Uygulama Öğrencisi ders anlattıktan sonra doldurulur. Buradan ders anlatımı yapmadığı uygulama günlerinde doldurulmasına gerek olmadığı anlaşılmaktadır. Sistem üzerinde öğrencinin hangi tarihlerde ders anlattığı ile bir bilgi de bulunmadığından uygulama öğretmeninin mevzuata göre olması gereken ders anlatma süresi kadar bu formu doldurmuş olması önerilir.
- Öğrenci için açılan ekranda çeşitli Ölçüt alanlarında çok sayıda soru bulunmaktadır. Bu sorular için Uygulama Öğretmeni görüşlerini girecektir.
- Ther görüş öğrenci için bir puan oluşturacaktır.
- Girişler sonunda **Hesapla** düğmesi ile toplam puan oluşturulur ve kaydedilir.
- İşlemin geri alınması ve düzeltilmesi mümkün olmadığından dikkatli kullanılmalıdır.

| İl-İlçe-Kurum Seçme            | Uygulama Öğrencisi Çalışma Hafta Giriş                     | UOD01005                       |
|--------------------------------|------------------------------------------------------------|--------------------------------|
| • Ana Ekran                    | yeni si kaydet iptai arama rapor al yenile                 | yardım<br>masası yardım Ümedül |
| Haberler ve Duyurular          |                                                            |                                |
| Değerlendirme Form İslemleri   | Dönem ve Öğrenci Bilgileri                                 |                                |
| Günlük Değerlendirme İşlemleri | Uygulama öğrencisi ders anlattıktan sonra doldurulacaktır. |                                |
|                                |                                                            |                                |
|                                | Dönem 2016-2017 Bahar 🔻                                    |                                |
|                                | Öğrenci 🔹                                                  |                                |
|                                | Hafta                                                      |                                |
|                                |                                                            |                                |
|                                | Listele                                                    |                                |
|                                |                                                            |                                |

Günlük Değerlendirme Formu aşağıdaki gibi düzenlenmiştir.

- The MEBBIS üzerinde bu form için Uygulama Öğretmeni yetkilidir.
- Bu form üzerinde Akademisyen görüşleri için yer bulunmamaktadır. Ancak raporda imzası bulunmaktadır. Bu sebeple formun Uygulama Öğretmeni ve Akademisyenin birlikte doldurmaları gerektiği düşünülmektedir.
- Doldurduktan sonra Hesapla ve Kaydet düğmeleri ile sisteme kaydedilecek, yazdırıldıktan sonra imzalanıp okul müdürlüğüne teslim edilecektir.

| Uygulama Öğretmeni             |      |                                                                                           |  |  |  |  |  |
|--------------------------------|------|-------------------------------------------------------------------------------------------|--|--|--|--|--|
| Ölçüt                          | Soru | Soru Metin                                                                                |  |  |  |  |  |
|                                | 1    | 1.1.1 Konu ile ilgili temel ilke ve kavramları bilme                                      |  |  |  |  |  |
|                                | 2    | 1.1.2 Konuda geçen temel ilke ve kavramları mantıksal bir tutarlılıkla ilişkilendirebilme |  |  |  |  |  |
| Konu Alanı Bilgisi             | 3    | 1.1.3 Konunun gerektirdiği sözel ve görsel dili (şekil, şema, grafik, formül vb.) uygun   |  |  |  |  |  |
|                                | 5    | biçimde kullanabilme                                                                      |  |  |  |  |  |
|                                | 4    | 1.1.4 Konu ile alanın diğer konularını ilişkilendirebilme                                 |  |  |  |  |  |
|                                | 5    | 1.2.1 Özel öğretim yaklaşım, yöntem ve tekniklerini bilme                                 |  |  |  |  |  |
|                                | 6    | 1.2.2 Öğretim teknolojilerinden yararlanabilme                                            |  |  |  |  |  |
| Alan Eğitimi Bilgisi           | 7    | 1.2.3 Öğrencilerde yanlış gelişmiş kavramları belirleyebilme                              |  |  |  |  |  |
|                                | 8    | 1.2.4 Öğrenci sorularına uygun ve yeterli yanıtlar oluşturabilme                          |  |  |  |  |  |
|                                | 9    | 1.2.5 Öğrenme ortamının güvenliğini sağlayabilme                                          |  |  |  |  |  |
|                                | 10   | 2.1.1 Konuyu önceki ve sonraki derslerle ilişkilendirebilme                               |  |  |  |  |  |
|                                | 11   | 2.1.2 Kazanımlara uygun yöntem ve teknikleri belirleyebilme                               |  |  |  |  |  |
|                                | 12   | 2.1.3 Zamanı verimli kullanabilme                                                         |  |  |  |  |  |
|                                | 13   | 2.1.4 Öğrencilerin etkin katılımı için etkinlikler düzenleyebilme                         |  |  |  |  |  |
|                                | 14   | 2.1.5 Öğretimi bireysel farklılıklara göre sürdürebilme                                   |  |  |  |  |  |
| Öğretim Süreci                 | 15   | 2.1.6 Uygun araç-gereç ve materyal seçme ve hazırlayabilme                                |  |  |  |  |  |
|                                | 16   | 2.1.7 Öğretim araç-gereç ve materyalini sınıf düzeyine uygun biçimde kullanabilme         |  |  |  |  |  |
|                                | 17   | 2.1.8 Ders süresince ara özetleme yapabilme                                               |  |  |  |  |  |
|                                | 18   | 2.1.9 Öğrencilerin anlama düzeylerine göre dönütler verebilme                             |  |  |  |  |  |
|                                | 19   | 2.1.10 Konuyu yaşamla ilişkilendirebilme                                                  |  |  |  |  |  |
|                                | 20   | 2.1.11 Kazanımlara uygun değerlendirme teknikleri kullanabilme                            |  |  |  |  |  |
| Sinif Vänatimi Dara Paginda    | 21   | 2.2.1 Derse uygun bir giriş yapabilme                                                     |  |  |  |  |  |
| Shini Tonetinii Ders Başında   | 22   | 2.2.2 Derse ilgi ve dikkati çekebilme                                                     |  |  |  |  |  |
|                                | 23   | 2.2.3 Demokratik bir öğrenme ortamı sağlayabilme                                          |  |  |  |  |  |
| Sunif Vänatimi Dara Sürasinda  | 24   | 2.2.4 Derse ilgi ve güdünün sürekliliğini sağlayabilme                                    |  |  |  |  |  |
| Shini Tonetinii Ders Suresinde | 25   | 2.2.5 Kesinti ve engellemelere karşı uygun önlemler alabilme                              |  |  |  |  |  |
|                                | 26   | 2.2.6 Övgü ve yaptırımlardan yararlanabilme                                               |  |  |  |  |  |
|                                | 27   | 2.2.7 Dersi toplayabilme                                                                  |  |  |  |  |  |
| Sınıf Yönetimi Ders Sonunda    | 28   | 2.2.8 Gelecek dersle ilgili bilgiler ve ödevler verebilme                                 |  |  |  |  |  |
|                                | 29   | 2.2.9 Öğrencileri sınıftan çıkarmaya hazırlayabilme                                       |  |  |  |  |  |
|                                | 30   | 2.3.1 Öğrencilerle etkili iletişim kurabilme                                              |  |  |  |  |  |
|                                | 31   | 2.3.2 Anlaşılır açıklamalar ve yönergeler verebilme                                       |  |  |  |  |  |
| İlatisim                       | 32   | 2.3.3 Konuya uygun düşündürücü sorular sorabilme                                          |  |  |  |  |  |
| neuşini                        | 33   | 2.3.4 Ses tonunu etkili biçimde kullanabilme                                              |  |  |  |  |  |
|                                | 34   | 2.3.5 Öğrencileri ilgi ile dinleme                                                        |  |  |  |  |  |
|                                | 35   | 2.3.6 Sözel dili ve beden dilini etkili biçimde kullanabilme                              |  |  |  |  |  |

Günlük Değerlendirme Form Ölçütleri

## 6) Değerlendirme Form İşlemleri (UOD01004) Ekranı

Değerlendirme Formu ise aşağıdaki gibi düzenlenmiştir.

- The MEBBIS üzerinde bu form için Uygulama Öğretmeni yetkilidir.
- Bu form üzerinde Akademisyen görüşleri için de alanlar bulunmaktadır. Bu sebeple formun Uygulama Öğretmeni ve Akademisyen tarafından birlikte doldurulması zorunludur.
- Öğrenci için açılan ekranda çeşitli Ölçüt alanlarında çok sayıda soru bulunmaktadır.
- Bu sorulara Uygulama Öğretmeni kendi alanlarına ve Akademisyen de kendi alanlarına görüşlerini gireceklerdir.
- Ther görüş sistemde öğrenci için bir puan oluşturacaktır.
- Doldurduktan sonra Hesapla ve Kaydet düğmeleri ile sisteme kaydedilecek, yazdırıldıktan sonra imzalanıp okul müdürlüğüne teslim edilecektir.

# Değerlendirme Form Ölçütleri

| Ölçüt     Soru     Soru Metin       Konu Alanı Bigisi     1     1.1.1 Konu ile ilgil temel ilke ve kavramları martıksal bir tutarlılıkla ilşkilendirebilme       3     1.1.2 Konuda geçen temel ilke ve kavramları martıksal bir tutarlılıkla ilşkilendirebilme       4     1.1.4 Konu ile alanın diğer konularını ilşkilendirebilme       4     1.1.4 Konu ile alanın diğer konularını ilşkilendirebilme       6     1.2.1 Özel öğretim teknolojilerinden yarartanabilme       6     1.2.2 Öğretim teknolojilerinden yarartanabilme       7     1.2.3 Öğretni teknolojilerinden yarartanabilme       8     1.2.4 Öğretni teknolojilerinden yarartanabilme       9     1.2.5 Öğretne ortamının güvenliğini sağıtayabilme       10     2.1.1 Ders planını açık, anaşılır ve düzenli biçimde yazabine       12     2.1.3 Hedef davranışları uygun yöntem ve teknikleri birliyebilme       12     2.1.4 Hedef davranışları uygun değertendirme biçimleri belirleyebilme       14     2.1.5 Hedef davranışları uygun yöntem ve tekniklerini uygun biçimde kullanabilme       2     2.2.2 Öğretim izve gereç ve materyal seçme ve bazıfıtayabilme       12     2.2.1 Ceşitli öğretim yöntem ve tekniklerini uygun biçimde kullanabilme       2     2.2.2 Öğretim izve gereç ve materyeni uygun biçinde kullanabilme       <                                                                                                    | Uygulama Akademisyeni Görüşleri |         |                                                                                                    |  |  |  |  |
|----------------------------------------------------------------------------------------------------|---------------------------------|---------|----------------------------------------------------------------------------------------------------|--|--|--|--|
| Konu Alani Bilgisi     1     1.1.1 Konu lie ligili temel like ve kavramlan bilme       2     1.2 Konuda geçen temel like ve kavramları mantiksal bir tutarlı ikkia lişkilendirebilme       3     biçimde kullanabilme       4     1.1.4 Konu lie alanın diger konularını ilişkilendirebilme       5     1.2.1 Özel öğretim yaklaşım, yöntem ve tekniklerini bilme       6     1.2.2 Öğretim teknolöjlerinden yararlanabilme       7     1.2.3 Öğrenci sorularına yugun ve yeterii yanıtlar oluşturabilme       9     1.2.5 Öğrenme ortamının güvenliğini sağlayabilme       10     2.1.1 Ders planın açık, anlaşlır ve dizenli biçimde yazabilme       11     2.1.2 Amaç ve hedef davranışları uygun ve yeterii yanıtlar oluşturabilme       12     2.1.3 Hedef davranışları uygun yöntem ve teknikleri belirleyebilme       13     2.1.4 Uygun araç - gereç ve materyal seçme ve hazırlayabilme       14     2.1.5 Hedef davranışları uygun değerlendirme biçimleri belirleyebilme       15     2.1.6 Konuyu önckik ve sonraki derslerind ilışkilendirebilme       16     2.2.1 Qeşitti öğretim yöntem ve tekniklerini luşun biçimde kullanabilme       2.2.2 Zamaru verimli kullanabilme     2.2.3 Öğrencilerin etkin kalımı için etknikler düzenleyebilme       1     2.2.1 Geşitti öğretim yöntem ve tekniklerini luşun biçimde kullanabilme <th>Ölçüt</th> <th>Soru</th> <th>Soru Metin</th>                                                                                                    | Ölçüt                           | Soru    | Soru Metin                                                                                                    |  |  |  |  |
| Konu Alan Bilgisi     2     1.1.2 Konuda geçen temel ilke ve kavramları mantıksal bir tutarlılıkla ilşkilendirebilme       Singinde kullanabilme     1.1.3 Konunun gerekirdiği sözi ve görsel dili (şekil, şema, grafik, formül vb.) uygun biçimde kullanabilme       Alan Eğitimi Bilgisi     5     1.2.1 Özel öğretim yaklaşım, yöntem ve tekniklerini bilme       Alan Eğitimi Bilgisi     7     1.2.3 Öğrencilerde yanlış gelişmiş kavaramları belirleyebilme       9     1.2.4 Öğrenci sorularına uygun ve yetleri yanıtları oluşturabilme       9     1.2.5 Öğrenme ortamının güvenliğini sağlayabilme       10     2.1.1 Ders planını açık, anlaşılır ve düzenli biçimde fade edebilme       11     2.1.3 Hedef davranışları aygun yöntem ve tekniklerin biliriyebilme       12     2.1.3 Hedef davranışları aygun değerlendirme biçimderi belirkeyebilme       13     2.1.4 Uygun araç- gereç ve materyal seçme ve hazırlayabilme       14     2.1.5 Hedef davranışlara uygun değerlendirme biçimleri belirkeyebilme       15     2.1.6 Konuyu önceki ve sonraki derslerle ilişkilendirebilme       Uygulamu Öğretmeti Görüleri     1     2.2.1 Geşitli öğretim yöntem ve tekniklerini uygun biçimde kullanabilme       2     2.2.2 öğrencilerin elin katlımı için eikniklifar düzenleyebilme     1     2.2.2 Öğretimi bireysel farkliklara göre sürdürebilme       15 <td< td=""><td></td><td>1</td><td>1.1.1 Konu ile ilgili temel ilke ve kavramları bilme</td></td<>                                                                                                    |                                 | 1       | 1.1.1 Konu ile ilgili temel ilke ve kavramları bilme                                                            |  |  |  |  |
| Konu Alan Bilgisi     1     1.1.3 Konurun gerektirdigi sözel ve görsel dili (sekli, sema, grafik, formül vb.) uygun<br>bigmde kullanabilme       4     1.1.4 Konu lie alamn diger konulannı lişkilendirebilme       4     1.1.4 Konu lie alamn diger konulannı lişkilendirebilme       5     1.2.1 Özel öğretim yaklaşım, yöntem ve tekniklerini bilme       6     1.2.2 Öğretim teknolojilerinden yararlanabilme       7     1.2.3 Öğrencilerde yaniş gelişmiş kavramlan belirleyebilme       8     1.2.4 Öğrenci sorulanna uygun ve yeterli yanıtlar oluşturabilme       9     1.2.5 Öğrenme ortamının güvenliğini sağlayabilne       10     2.1.1 Ders planını açık, anlaşılır ve düzenli biçimde irdade edebilme       11     2.1.2 Amag ve hedef davranışlara uygun yöntem ve teknikleri belirleyebilme       12     2.1.3 Hedef davranışlara uygun dögelendirme biçimdi irdade edebilme       13     2.1.4 Uygun araç - gereç ve materyal segme ve hazırdyabilme       14     2.1.5 Hedef davranışlara uygun döntlerebilme       13     2.2.4 Oğretim itekninabilme       14     2.1.6 Konuyu önceki ve sonraki derslerle ilişkilendirebilme       13     2.2.1 Oğretim etkni katılımı için etknikliklara göre sürdürebilme       14     2.2.6 Öğretim araç - gereç ve materyali sini düzenjive uygun biçimde kullanabilme                                                                                                    |                                 | 2       | 1 1 2 Konuda gecen temel ilke ve kavramları mantıksal bir tutarlılıkla iliskilendirebilme                       |  |  |  |  |
| 4     1.1.4 Konu ile alann diğer konularını ilişkilendirebilme       4     1.2.1 Özel öğretim yaklaşım, yöntem ve tekniklerini bilme       6     1.2.2 Öğretim teknolojilerinden yarafanabilme       7     1.2.3 Öğretim teknolojilerinden yarafanabilme       7     1.2.3 Öğretim teknolojilerinden yarafanabilme       9     1.2.5 Öğretim teknolojilerinden yarafanabilme       9     1.2.5 Öğretim e ortamının güvenliğini sağlayabilme       10     2.1.1 Ders planını açık, anlaşılır ve düzenli biçimde ifade edebilme       11     2.1.2 Amaç ve hedef davranışları açık bir biçimde ifade edebilme       12     2.1.5 Hedef davranışları uygun yöntem ve teknikleri belirleyebilme       13     2.1.4 Uygun araç - gereç ve materyal seçme ve hazırlayabilme       14     2.1.5 Konuy üçencek ve sonraki derslerle lişkilendirebilme       12     2.1.6 Konuy üçencek ve sonraki derslerle lişkilendirebilme       12     2.1.6 Konuy üçencek ve sonraki derslerle lişkilendirebilme       12     2.2.1 Çeşili öğretim yöntem ve tekniklerini uygun biçimde kullanabilme       12     2.2.2 Öğretim kallımıklara göre sürdüre bilme       12     2.2.2 Öğretim kallımışı işişi kandılıklar düzenleyebilme       12     2.2.2 Öğretim kallımışığı ayalışışaşışüğü kallını       Öğretim S                                                                                                    | Konu Alanı Bilgisi              | 3       | 1.1.3 Konunun gerektirdiği sözel ve görsel dili (şekil, şema, grafik, formül vb.) uygun<br>biçimde kullanabilme |  |  |  |  |
| Alan Eğitimi Bilgisi     5     1.2.1 Özel öğretim yaklaşım, yöntem ve tekniklerini bilme       Alan Eğitimi Bilgisi     6     1.2.2 Öğretim teknolojilerinden yararlanabilme       7     1.2.3 Öğrencilerde yanlış gelişmiş kavramları belirleyebilme       8     1.2.4 Öğrencil sorularına uygun ve yeterli yanıtlar oluşturabilme       9     1.2.5 Öğrenme ortamının güvenliğini sağlayabilme       10     2.1.1 Ders planın açık, anlaşılır ve düzenli biçimde ifade edebilme       11     2.1.2 Amaç ve hedef davranışları açık bir biçimde ifade edebilme       12     2.1.3 Hedef davranışlara uygun değerlendirme biçimleri belirleyebilme       13     2.1.4 Uygun araç - gereç ve materyal seçme ve hazırlayabilme       14     2.1.5 Hedef davranışlara uygun değerlendirme biçimleri belirleyebilme       15     2.1.6 Konuyu önceki ve sonraki derslerle ilşkilendirebilme <b>Üyguluma Öğretimei Görtişteri</b> 2.2.2 Zamanı verimli kullanabilme       2     2.2.2 Zamanı vereç ver materyalla isşindi düzeyine uygun biçimde kullanabilme       2     2.2.2 Zamanı vere ver uygun dörülter verebilme       3     2.2.3 Öğrencilerin etkin katılmı için etkinlikler düzeyine uygun biçimde kullanabilme       4     2.2.4 Öğretimi biraşel qavlaşıları uşama düzeyini değerlendirebilme       5     2.2.5 Öğretim arkılışmı ö                                                                                                    |                                 | 4       | 1.1.4 Konu ile alanın diğer konularını ilişkilendirebilme                                                       |  |  |  |  |
| 6     1.2.2 Öğretim teknolojilerinden yararlanabilme       Alan Eğitimi Bilgisi     7     1.2.3 Öğrencilerde yanlış gelişmiş kavramları belirleyebilme       8     1.2.4 Öğrenci sorularına uygun ve yeterli yanıtlar oluşturabilme       9     1.2.5 Öğrenci sorularına uygun ve yeterli yanıtlar oluşturabilme       9     1.2.5 Öğrenci sorularına uygun ve yeterli yanıtlar oluşturabilme       10     2.1.1 Ders planımı açık, anlaşılır ve düzenli biçimde ifade edebilme       11     2.1.2 Anaç ve hedef davranışları açık bir biçimde ifade edebilme       12     2.1.3 Hedef davranışları uygun yöntem ve teknikleri belirleyebilme       13     2.1.4 Uygun araç - gereç ve materyal seçme ve hazırlayabilme       14     2.1.5 Hedef davranışları uygun değerlendirme biçimde kullanabilme       15     2.1.6 Konuyu önceki ve sonraki derslerle ilişkilendirebilme       16     2.2.1 Çeşitti öğretim yöntem ve tekniklerini uygun biçimde kullanabilme       2     2.2.2 Carmanı verimli kullanabilme       2     2.2.2 Öğretim araç - gereç ve materyali sört dürdebilme       2     2.2.3 Öğrencilerin etkin katılımı için etkinlikler düzenleyebilme       2     2.2.4 Öğretim is arç - gereç ve materyali sint düzeyine uygun biçimde kullanabilme       2     2.2.5 Öğretim araç - gereç ve materyalin sinti düzeyine uygun biçimde kullan                                                                                                    |                                 | 5       | 1.2.1 Özel öğretim yaklaşım, yöntem ve tekniklerini bilme                                                       |  |  |  |  |
| Alan Eğitimi Bilgisi          1.2.3 Öğrencilerde yanlış gelişmiş kavramları belirleyebilme        8     1.2.4 Öğrencil sorularına uygun ve yeterli yanıtlar oluşturabilme        9     1.2.5 Öğrenme ortamının güvenliğini sağlayabilme        10     2.1.1 Ders planın açık, anlaşılır ve düzenli biçimde yazabilme        11     2.1.2 Araç ve hedef davranışları açık bir biçimde ifade edebilme        12     2.1.3 Hedef davranışları açık bir biçimde ifade edebilme        13     2.1.4 Uygun araç - gereç ve materyal seçme ve hazırlayabilme        14     2.1.5 Hedef davranışlaru uygun döğretnem biçimleri belirleyebilme        15     2.1.6 Konuyu önceki ve sonraki derslerle ilişkilendirebilme        16     2.1.2 Z Zamanı verimli kullarabilme        2     2.2.2 Zamanı verimli kullarabilme        2     2.2.2 Zamanı verimli kullarabilme        2     2.2.2 Zamanı verimli kullarabilme        2     2.2.2 Zamanı verimli kullarabilme        2     2.2.2 Zamanı verimli kullarabilme        2     2.2.3 Öğrencilerin etkin katılımı için etkinlikler düzerine uygun biçimde kullanabilme        2     2.2.4 Öğretimi madı yaşınışaşışışakışışışışışışışışışışışışışışış                                                                                                    |                                 | 6       | 1.2.2 Öğretim teknolojilerinden vararlanabilme                                                                  |  |  |  |  |
| Solution     B     1.2.4 Öğrenci sorularna uygun ve yetetil yantlar oluşturabilme       9     1.2.5 Öğrenme ortamının güvenliğini sağlayabilme       10     2.1.1 Ders planını açık, anlaşılır ve düzenli biçimde yazabilme       11     2.1.2 Amaç ve hedef davranışları açık bir biçimde ifade edebilme       12     2.1.3 Hedef davranışları uygun yöntem ve teknikleri belirleyebilme       13     2.1.4 Uygun araç - gereç ve materyal seçme ve hazırlayabilme       14     2.1.5 Hedef davranışlara uygun değerlendirme biçimleri belirleyebilme       15     2.1.5 Hedef davranışlara uygun değerlendirme biçimleri belirleyebilme       15     2.1.5 Hedef davranışlara uygun değerlendirme biçimleri belirleyebilme       12     2.1.5 Hedef davranışlara uygun değerlendirme biçimleri belirleyebilme       12     2.1.6 Ceştili Öğretim yöntem ve tekniklerini uygun biçimde kullanabilme       2     2.2.2 Öğretim araç - gereç ve materyalini sınıf düzeylen uygun biçimde kullanabilme       2     2.2.3 Öğretim araç - gereç ve nateryalini sınıf düzeylen uygun biçimde kullanabilme       5     2.2.5 Özretim araç - gereç ve nateryalini sınıf düzeylen uygun biçimde kullanabilme       6     2.2.6 Özretim araç - gereç ve nateryalını sınıf düzeylen uygun biçimde kullanabilme       7     2.2.7 Konuyu yaşanla lişkilendirebilme       8                                                                                                    | Alan Eğitimi Bilgisi            | 7       | 1.2.3 Öğrencilerde vanlıs gelişmiş kavramları belirlevebilme                                                    |  |  |  |  |
| 9     1.2.5 Ögrenme ortamının güvenliğini sağlayabilme       9     1.2.5 Ögrenme ortamının güvenliğini sağlayabilme       11     2.1.1 Ders planını açık, anlaşlır ve düzenli biçimde yazabilme       12     2.1.3 Hedef davranışları uygun yöntem ve teknikleri belirfeyebilme       13     2.1.4 Uygun araç - gereç ve materyal seçme ve hazırlayabilme       14     2.1.5 Hedef davranışları uygun yöntem ve teknikleri belirfeyebilme       15     2.1.6 Konuyu önceki ve sonraki derslerle ilişkilendirebilme       Uygulamu Ögretment Görötişter       Öçüt     Soru     Soru       2.2.2 Öğretim yöntem ve tekniklerini uygun biçimde kullanabilme     2       2.2.3 Öğretim bireysel faklıklıklara göre sürdürebilme     2       2.2.4 Öğretim bireysel faklıklıklara göre sürdürebilme     3       2.2.4 Öğretim yaşamla liğkiklara göre sürdürebilme     2       2.2.4 Öğretim yaşamla liğkiklara göre sürdürebilme     3       3.2.2 Öğretim yaşamla liğkiklara göre sürdürebilme     3       3.2.2 Öğretim kehnoligierinden yaşaralanabilme     3       4     2.2.4 Öğretim yaşamla liğkiklara göre sürdürebilme       5     2.2.5 Öğretim yaşılara ulaşma düzeyini değerlendirebilme       6     2.2.6 Öçretim yaşılara ulaşma düzeyini değerlendirebilme </td <td>0 0</td> <td>8</td> <td>1.2.4 Öğrenci sorularına uygun ve veterli vanıtlar oluşturabilme</td>                                                                                                    | 0 0                             | 8       | 1.2.4 Öğrenci sorularına uygun ve veterli vanıtlar oluşturabilme                                                |  |  |  |  |
| Intersection     Intersection       10     2.1.1 Ders planne aum agik, anlagitr ve düzenli biçimde yazabilme       11     2.1.2 Amag ve hedef davranışlara açık bir biçimde ifade edebilme       12     2.1.3 Hedef davranışlara uygun yöntem ve teknikleri belinfeyebilme       13     2.1.4 Uygun araç - gereç ve materyal seçme ve hazırlayabilme       14     2.1.5 Hedef davranışlara uygun değerlendirme biçimleri belinfeyebilme       15     2.1.6 Konuyu önceki ve sonraki derslerle ilişkilendirebilme       Uygulama Öğretment Görtişteri       Ölçüt     Soru     Soru Metin       2     2.2.2 Zaranı verimli kullanabilme     2       2     2.2.2 Öğrencilerin etkin katılımı için etkinlikler düzenleyebilme     2       2     2.2.3 Öğrencilerin etkin katılımı için etkinlikler düzenleyebilme     2       2     2.2.4 Öğretim bireysel farkılıklara göre sürdürebilme     5       3     2.2.5 Öğretim yaklaşım, yöntem ve tekniklerin bilme       6     2.2.6 Özettem ve uygun dönüter verebilme       7     2.2.2 Öyretim yaklaşım, yöntem ve tekniklerin bilme       8     2.3.2 Öyretim teknolojilerinden yararlanabilme       11     2.3.3 Dernokratik bir öğrenen ortamı sağlayabilme       12                                                                                                    |                                 | 9       | 1 2 5 Öğrenme ortamının güvenliğini sağlayabilme                                                                |  |  |  |  |
| 10   2.1.1 Ders planim agin, anagin we dazenin olginude yazabinite     11   2.1.2 Amaç ve hedef davranışları açık bir biçimde ifade edebilme     12   2.1.3 Hedef davranışları uygun yöntem ve teknikleri belirleyebilme     13   2.1.4 Uygun araç - gereç ve materyal seçme ve hazınlayabilme     14   2.1.5 Hedef davranışları uygun değerlendirme biçimleri belirleyebilme     15   2.1.6 Konuyu önceki ve sonraki derslerle ilişkilendirebilme     Üygulama Öğretmeti Görtişter     Ölçüt   Soru     1   2.2.1 Çeşitli öğretim yöntem ve tekniklerini uygun biçimde kullanabilme     2   2.2.2 Zamanı verimli kullanabilme     2   2.2.3 Öğrencilerin etkin katılımı için etkinlikler düzenleyebilme     3   2.2.4 Öğretimi bireysel farkılıklara göre sürdürebilme     5   2.2.5 Öğretim araç - gereç ve materyalin sınıf düzeyine uygun biçimde kullanabilme     6   2.2.6 Özztetme ve uygun dönüter verebilme     7   2.2.7 Konuyu yaşamla ilişkilendirebilme     8   2.2.8 Hedef davranışlara ulaşma düzeyini değerlendirebilme     8   2.3.1 Özzt öğretim yaklaşm, şüntarış süglayabilme     10   2.3.2 Öğretim aklaşm, şüntarış süglayabilme     11   2.3.3 Demokratik bir öğrenme ortamı sağlayabilme     12   2.3.4 De                                                                                                    |                                 | 10      | 2.1.1 Dara planını oyuk, aplanılır ve düzenli bisimde vezebilme                                                 |  |  |  |  |
| 11   2.1.2 Amaç ve neder davranışları açık bir biçinde irade edebinine     12   2.1.3 Hedef davranışları açık bir biçinde irade edebinine     13   2.1.4 Uygun araç - gereç ve materyal seçme ve hazırlayabilime     14   2.1.5 Hedef davranışları augun değerlendirme biçimleri belirleyebilme     15   2.1.6 Konuyu önceki ve sonraki derslerle ilişkilendirebilme <b>Üygulama Öğretmeni Görişleri</b> Öçiti   Soru     2.2.2 Zaman verimi kullanabilme     2.2.3 Öğrencilerin etkin katılımı için etkinikler düzenleyebilme     2.2.4 Öğretimi bireyel farklıklıklara göre sürdürebilme     2.2.5 Öğretim araç - gereç ve materyalini sınıf düzeyine uygun biçimde kullanabilme     6   2.2.6 Öğretimi bireyel farklıklıklara göre sürdürebilme     7   2.2.7 Konuyu yaşamla ilişkilendirebilme     8   2.2.8 Hedef davranışlara ulaşma düzeyini değerlendirebilme     8   10   2.3.3 Dernokratik bir öğrene ve takriluğini sağlayabilme     11   2.3.3 Dernokratik bir öğrene ve ratınışdaşı aybalime     12   2.3.4 Derse ilgi ve güdünün sürekliliğini sağlayabilme     12   2.3.4 Derse ilgi ve güdünün sürekliliğini sağlayabilme     12   2.3.4 Derse ilgi ve güdünün sürekliliğini sağlayabilme     12   2.3.4 Derse ilgi ve güdünün sürekliliğini sağlayabilme                                                                                                    |                                 | 10      |                                                                                                    |  |  |  |  |
| Planlama   12   2.1.3 Hedef davranişları uygun yöntem ve teknikleri belirleyebilme     13   2.1.4 Uygun araç - gereç ve materyal seçme ve hazırlayabilme     14   2.1.5 Hedef davranişlara uygun değerlendirme biçimleri belirleyebilme     15   2.1.6 Konuyu önceki ve sonraki derslerle ilişkilendirebilme     Ölçüt     Soru     Ölçüt     Soru Metin     2.2.2 Zamanı verimli kullanabilme     2.2.2 Zamanı verimli kullanabilme     2.2.2 Zamanı verimli kullanabilme     2.2.2 Öğretim raç - gereç ve materyalı sürdürebilme     2.2.2 Öğretim raç - gereç ve materyalını sınd füzeyine uygun biçimde kullanabilme     6     2.2.7 Konuyu yaşamla ilişkilendirebilme     8     8     2.2.7 Konuyu yaşamla ilişkilendirebilme     8     10   2.3.1 Özel öğretim yaklaşım, yöntem ve tekniklerin bilme     Başında   10   2.3.2 Oğretim teknolojilerinden yararlanabilme     12   2.3.4 Derse ilgi ve güdünün sürekliliğini sağlayabilme     Sınif Yönetimi Ders   12   2.3.4 Derse ilgi ve güdünün sürekliliğini sa                                                                                                    |                                 | 11      | 2.1.2 Amaç ve hedef davranışları açık bir biçimde ifade edebilme                                                |  |  |  |  |
| 13     2.1.4 Uygun araç - gereç ve materyal seçme ve hazırlayabilme       14     2.1.5 Hedef davranışlara uygun değerlendirme biçimleri belirleyebilme       15     2.1.6 Konuyu önceki ve sonraki derslerle ilişkilendirebilme       Uygulama Öğretmeni Görüşleri       Ölçüt     Soru     Soru Metin       1     2.2.1 Çeşitli öğretim yöntem ve tekniklerini uygun biçimde kullanabilme       2     2.2.2 Zamanı verimli kullanabilme       3     2.2.3 Öğrencilerin etkin katılımı için etkinikler düzenleyebilme       2     2.2.4 Öğretimi bireysel farklıklara göre sürdürebilme       6     2.2.6 Öğretim araç - gereç ve materyalini sınif düzeyine uygun biçimde kullanabilme       6     2.2.6 Öğretim araç - gereç ve materyalini sınif düzeyine uygun biçimde kullanabilme       6     2.2.6 Öğretim araç - gereç ve materyalini sınif düzeyine uygun biçimde kullanabilme       7     2.2.7 Konuyu yaşanla ilişkilendirebilme       8     2.2.8 Hedef davranışlara ulaşma düzeyini değerlendirebilme       8     2.3.1 Özel öğretim yaklaşım, yöntem ve tekniklerini bilme       Başında     10     2.3.2 Öğretim teknoljilerinden yararlanabilme       11     2.3.3 Demokratik bir öğrenme ortamı sağlayabilme     11       12     2.3.4 Derse iligi ugiler ve keluliğin s                                                                                                    | Planlama                        | 12      | 2.1.3 Hedef davranışları uygun yöntem ve teknikleri belirleyebilme                                              |  |  |  |  |
| 14     2.1.5 Hedef davranışlara uygun değerlendirme biçimleri belirleyebilme       15     2.1.6 Konuyu önceki ve sonraki derslerle ilişkilendirebilme       Üygulama Öğretmeni Görüşleri       Ölçüt     Soru     Soru Metin       2     2.2.1 Çeşitli öğretim yöntem ve tekniklerini uygun biçimde kullanabilme     2       2     2.2.2 Zamanı verimli kullanabilme     2       2     2.2.2 Öğretim araç - gereç ve materyalini sınif düzeyine uygun biçimde kullanabilme       6     2.2.6 Öğretim araç - gereç ve materyalini sınif düzeyine uygun biçimde kullanabilme       6     2.2.6 Özretim eve uygun dönütler verebilme       7     2.2.7 Konuyu yaşamla ilişkilendirebilme       8     2.2.8 Hedef davranışlara ulaşma düzeyini değerlendirebilme       8     2.2.8 Hedef davranışlara ulaşma düzeyini değarlendirebilme       8     2.3.1 Özel öğretim teknolojilerinden yarafınabilme       10     2.3.2 Öğretim teknolojilerinden yarafınabilme       11     2.3.3 Demokratik bir öğrenme ortamı sağlayabilme       12     2.3.4 Derse ilği ve güdünün sürekliliğini sağlayabilme       12     2.3.4 Derse ilği ve güdünün sürekliliğini sağlayabilme       12     2.3.5 Kesinti ve engellemelere karşı uygun önlemleri tabilme       14                                                                                                    | Tiamama                         | 13      | 2.1.4 Uygun araç - gereç ve materyal seçme ve hazırlayabilme                                                    |  |  |  |  |
| 15     2.1.6 Konuyu önceki ve sonraki derslerle ilişkilendirebilme       Uygulama Öğretmeni Görüsler-       Ölçüt     Soru     Soru Metin       2     2.2.2 Zamanı verimli kullanabilme     2     2.2.2 Zamanı verimli kullanabilme       3     2.2.3 Öğrencilerin etkin katılımı için etkinlikler düzenleyebilme     3     2.2.2 Öğretim tekin katılımı için etkinlikler düzenleyebilme       6     2.2.6 Özretim araç - gereç ve materyalini sınıf düzeyine uygun biçimde kullanabilme     2     2.2.5 Öğretim araç - gereç ve materyalini sınıf düzeyine uygun biçimde kullanabilme       6     2.2.6 Özretim araç - gereç ve materyalini sınıf düzeyine uygun biçimde kullanabilme     2.2.8 Hedel davarınıştarı alaşma düzeyini değerlendirebilme       7     2.2.7 Konuyu yaşamla ilişkilendirebilme     2.2.8 Hedel davarınıştarı alaşma düzeyini değerlendirebilme       8ınıf Yönetimi Ders     9     2.3.1 Özel öğretim yaklaşım, yöntem ve tekniklerini bilme       Başında     10     2.3.2 Öğretim teknolojilerinden yararlanabilme       11     2.3.3 Demokratik bir öğrenme ortamı sağlayabilme       Sunf Yönetimi Ders     12     2.3.4 Derse ilgi ve güdümün süreklilğini sağlayabilme       12     2.3.4 Derse ilgi ve güdümün süreklilğin is ağlayabilme     2.3.7 Dersi toparlayabilme       12     2.3.6 Övgü ve yaptırım                                                                                                    |                                 | 14      | 2.1.5 Hedef davranışlara uygun değerlendirme biçimleri belirleyebilme                                           |  |  |  |  |
| Uygulama Öğretmeni Görüşleri       Ölçüt     Soru     Soru Metin       2.2.1 Çeşitli öğretim yöntem ve tekniklerini uygun biçimde kullanabilme     2.2.2 Zamanı verimli kullanabilme       2.2.2 Zamanı verimli kullanabilme     2.2.2 Zamanı verimli kullanabilme       3.2.2.3 Öğrencilerin etkin katılımı için etkinlikler düzenleyebilme       5.2.5 Öğretim araç - gereç ve materyalini sınıf düzeyine uygun biçimde kullanabilme       6.2.2.6 Özetleme ve uygun dönütler verebilme       7.2.2.7 Konuyu yaşamla ilşiklendirebilme       8.2.2.8 Hedef davranışlara ulaşma düzeyini değerlendirebilme       8.2.2.8 Hedef davranışlara ulaşma düzeyini değerlendirebilme       9.2.3.1 Özel öğretim yaklaşım, yöntem ve tekniklerini bilme       Başında     10     2.3.2 Öğretim teknolojilerinden yararlanabilme       11     2.3.3 Derose ligi ve güdünün süreklilğini sağlayabilme       Süresinde     12     2.3.4 Derse ligi ve güdünün süreklilğini sağlayabilme       12     2.3.4 Derse ligi ve güdünün süreklilğini sağlayabilme       Süresinde     14     2.3.6 Övgü ve yaptırımlardan yararlanabilme       14     2.3.6 Övgü ve yaptırımlardan yararlanabilme       15     2.3.7 Dersi logi ve güdünün süreklilğini sağlayabilme       Sunuda     15     2.3.7 Dersi logi ve yönergleler verebilme                                                                                                    |                                 | 15      | 2.1.6 Konuyu önceki ve sonraki derslerle ilişkilendirebilme                                                     |  |  |  |  |
| Ölçüt     Soru     Soru Metin       Öçretim Süreci     1     2.2.1 Çeşitli öğretim yöntem ve tekniklerini uygun biçimde kullanabilme       2     2.2.2 Zamanı verimli kullanabilme     3     2.2.3 Öğrencilerin etkin katılımı için etkinlikler düzenleyebilme       3     2.2.3 Öğrencilerin etkin katılımı için etkinlikler düzenleyebilme     4     2.2.4 Öğretimi raç - gereç ve materyalini sınıf düzeyine uygun biçimde kullanabilme       6     2.2.5 Öğretim araç - gereç ve materyalini sınıf düzeyine uygun biçimde kullanabilme     6     2.2.6 Özetteme ve uygun dönütler verebilme       7     2.2.7 Konuyu yaşamla ilişkilendirebilme     8     2.2.8 Hedef davranışlara ulaşma düzeyini değerlendirebilme       8     2.2.8 Üğretim inknolojilerinden yararlanabilme     10     2.3.2 Öğretim veknolojilerinden yararlanabilme       10     2.3.2 Öğretim veknolojilerinden yararlanabilme     11     2.3.3 Demokratik bir öğrenme ortamı sağlayabilme       Sınıf Yönetimi Ders     15     2.3.7 Dersi toparlayabilme     12     2.3.4 Derse ilgi ve güdünün sürekliliğini sağlayabilme       Sınıf Yönetimi Ders     15     2.3.7 Dersi toparlayabilme     15     2.3.7 Dersi toparlayabilme       Sonunda     16     2.3.8 Gelecek dersle ilgili biglier ve ödvler verebilme     12     2.4.4 Öğrencilerini sin                                                                                                    | Uygulama Öğretmeni              | Görüsle | ri                                                                                                    |  |  |  |  |
| Open     Open     Open       Öğretim Süreci     2.2.1 Çeşitli öğretim yöntem ve tekniklerini uygun biçimde kullanabilme       3     2.2.2 Zamanı verimli kullanabilme       3     2.2.3 Öğrencilerin etkin katılımı için etkinlikler düzenleyebilme       4     2.2.4 Öğretim iraç - gereç ve materyalini sınıf düzeyine uygun biçimde kullanabilme       6     2.2.6 Özetleme ve uygun dönütler verebilme       7     2.2.7 Konuyu yaşamla ilişkilendirebilme       8     2.2.8 Hedef davranışlara ulaşma düzeyini değerlendirehilme       8     2.2.8 Üğrencilerin yakılaşım, yöntem ve tekniklerini bilme       9     2.3.1 Özel öğretim yakılaşım, yöntem ve tekniklerini bilme       8     2.2.8 Üğrencilerin yakılaşım, yöntem ve tekniklerini bilme       10     2.3.2 Öğretim teknolojilerinden yararlanabilme       11     2.3.3 Demokratik bir öğrenme ortamı sağlayabilme       Sunf Yönetimi Ders     15     2.3.7 Dersi toparlayabilme       12     2.3.4 Derse ilgi ve güdünün sürekliliğini sağlayabilme     16       2.3.9 Öğrencileri sınıftan çıkarmaya hazırlayabilirler     18     2.4.1 Öğrencileri sınıftan çıkarmaya hazırlayabilirler       2.9.2 Öğrencileri sınıftan çıkarmaya hazırlayabilme     21     2.4.4 Öğrencileri ilgiyle dinleyebilme                                                                                                    | Ölcüt                           | Soru    | Soru Metin                                                                                                    |  |  |  |  |
| Öğretim Süreci     2     2.2.2 Zamanı verimli kullanabilme       3     2.2.3 Öğrencilerin etkin katılımı için etkinlikler düzenleyebilme       4     2.2.4 Öğretim bireysel farklılıklara göre sürdürebilme       5     2.2.6 Özetleme ve uygun dönütler verebilme       6     2.2.6 Özetleme ve uygun dönütler verebilme       7     2.2.7 Konuyu yaşamla ilişkilendirebilme       8     2.2.8 Özetleme ve uygun dönütler verebilme       7     2.2.7 Konuyu yaşamla ilişkilendirebilme       8     2.2.8 Özetleme ve uygun dönütler verebilme       7     2.2.7 Konuyu yaşamla ilişkilendirebilme       8     2.2.8 Özetleme ve uygun dönütler verebilme       7     2.2.7 Konuyu yaşamla ilişkilendirebilme       8     2.3.1 Özel öğretim yaklaşım, yöntem ve tekniklerini bilme       8aşında     10     2.3.2 Öğretim teknolojilerinden yararlanabilme       11     2.3.3 Demokratik bir öğrenme ortamı sağlayabilme     12       Sınıf Yönetimi Ders     13     2.3.6 Övgü ve yapıtırmlardan yararlanabilme       14     2.3.6 Övgü ve yapıtırmlardan yararlanabilme     12       15     2.3.7 Dersi toparlayabilme     12     2.3.8 Gelecek dersle ilgili bilgiler ve ödevler verebilme                                                                                                    |                                 | 1       | 2.2.1 Cesitli ööretim vöntem ve tekniklerini uvgun bicimde kullanabilme                                         |  |  |  |  |
| Öğretim Süreci     2     2.2.3 Öğrencilerin etkin katılımı için etkinlikler düzenleyebilme       4     2.2.4 Öğretimi bireysel farklılıklara göre sürdürebilme       5     2.2.5 Öğretim araç - gereç ve materyalini sınıf düzeyine uygun biçimde kullanabilme       6     2.2.6 Özetleme ve uygun dönütler verebilme       7     2.2.7 Konuyu yaşanla ilişkilendirebilme       8     2.2.8 Hedef davranşlara ulaşma düzeyini değerlendirebilme       8     2.2.8 Hedef davranşlara ulaşma düzeyini değerlendirebilme       9     2.3.1 Özel öğretim teknolojilerinden yararlanabilme       10     2.3.2 Öğretim teknolojilerinden yararlanabilme       11     2.3.3 Demokratik bir öğrenme ortamı sağlayabilme       Sünf Yönetimi Ders     12     2.3.4 Derse ilgi ve güdlünü sürekliliğini sağlayabilme       13     2.3.5 Kesinti ve engellemelere karşı uygun önlemler alabilme       14     2.3.6 Öygü ve yaptırımlardan yaratınabilme       15     2.3.7 Dersi toparlayabilme       16     2.3.8 Gelecek dersle ilgili bilgiler ve ödevler verebilme       2.4.1 Öğrencileri etkili iteşim kurabilme     12       17     2.3.9 Öğrencileri sunftan çıkarmaya hazırlayabilirler       2.4.2 Alaşılır açıklamalar ve yönergeler verebilme     2.4.3 Konuyu uygun düşündürürcü sorular sorabilme<                                                                                                    |                                 | 2       | 2.2.2.7 çoşılı oğralmi yonları ve tekinklerini dygari bişini de kananabiline                                    |  |  |  |  |
| Öğretim Süreci     2.2.4 Öğretimi bireysel farkıllıklara göre sürdürebilme       6     2.2.5 Öğretim araç - gereç ve materyalini sınıf düzeyine uygun biçimde kullanabilme       6     2.2.6 Özretim araç - gereç ve materyalini sınıf düzeyine uygun biçimde kullanabilme       6     2.2.6 Özretim araç - gereç ve materyalini sınıf düzeyine uygun biçimde kullanabilme       6     2.2.6 Özretim araç - gereç ve materyalini sınıf düzeyine uygun biçimde kullanabilme       7     2.2.7 Konuyu yaşamla ilişkilendirebilme       8     2.2.8 Hedef davranışlara ulaşma düzeyini değerlendirebilme       8     2.2.8 Hedef davranışlara ulaşma düzeyini değerlendirebilme       9     2.3.1 Özel öğretim yaklaşım, yöntem ve tekniklerini bilme       Başında     10     2.3.2 Öğretim teknolojilerinden yararlanabilme       11     2.3.3 Demokratik bir öğrenme ortamı sağlayabilme     11       Süresinde     12     2.3.4 Derse ilgi ve güdünün sürekliliğini sağlayabilme       12     2.3.4 Derse ilgi ve güdünün sürekliliğini sağlayabilme     12       Sinıf Yönetimi Ders     12     2.3.7 Dersi toparlayabilme       Sinıf Yönetimi Ders     13     2.3.7 Dersi toparlayabilme       Sinıf Yönetimi Ders     16     2.3.8 Gelecek dersle ilgili bilgiler ve ödevler verebilme                                                                                                    |                                 | 3       | 2.2.2.2 Zarran Volimi kallandabilite                                                                            |  |  |  |  |
| Öğretim Süreci     4     2:2.4 Öğretim örleyler haktılmala göre sürdürelmene       5     2.2.5 Öğretim araç - gereç ve materyalin sınf düzeyine uygun biçimde kullanabilme       6     2.2.6 Özetleme ve uygun dönütler verebilme       7     2.2.7 Konuyu yaşamla ilişkilendirebilme       8     2.2.8 Hedef davranışlara ulaşma düzeyini değerlendirebilme       8     2.2.8 Hedef davranışlara ulaşma düzeyini değerlendirebilme       8aşında     10     2.3.1 Özel öğretim yaklaşım, yöntem ve tekniklerini bilme       Başında     10     2.3.2 Öğretim teknolojilerinden yararlanabilme       11     2.3.3 Demokratik bir öğrenme ortamı sağlayabilme     11       2.3.4 Derse ilgi ve güdünün sürekliliğini sağlayabilme     12     2.3.4 Derse ilgi ve güdünün sürekliliğini sağlayabilme       Süresinde     11     2.3.3 Demokratik bir öğrenme ortamı sağlayabilme     13     2.3.5 Kesinti ve engellemelere karşı uygun önlemler alabilme       Süresinde     12     2.3.4 Derse ilgi ve güdünün sürekliliğini sağlayabilme     14     2.3.6 Övgü ve yaptırımlardan yararlanabilme       Sinıf Yönetimi Ders     15     2.3.7 Dersi toparlayabilme     15     2.3.7 Dersi toparlayabilme       Sinuf Yönetimi Ders     16     2.3.8 Öğrencileri anıftan çıkarmaya hazırlayabilirler                                                                                                    |                                 | 4       | 2.2.4 Öğretimi birevsel farklılıklara göre sürdürebilme                                                         |  |  |  |  |
| 1     12.12 öğrender de görey for hum bin debyine bigen bigene formatione       6     2.2.6 Özetleme ve uygun dönütler verebilme       7     2.2.7 Konuyu yaşamla ilişkilendirebilme       8     2.2.8 Hedef davranışlara ulaşma düzeyini değerlendirebilme       8     2.2.8 Ledef davranışlara ulaşma düzeyini değerlendirebilme       8     2.3.1 Özel öğretim yaklaşım, yöntem ve tekniklerini bilme       Başında     10     2.3.2 Öğretim teknolojilerinden yararlanabilme       11     2.3.3 Demokratik bir öğrenme ortamı sağlayabilme     11       2.3.4 Derse ilgi ve güdünün sürekliliğini sağlayabilme     12     2.3.4 Derse ilgi ve güdünün sürekliliğini sağlayabilme       12     2.3.4 Derse ilgi ve güdünün sürekliliğini sağlayabilme     12     2.3.4 Derse ilgi ve güdünün sürekliliğini sağlayabilme       13     2.3.5 Kesinti ve engellemelere karşı uygun önlemler alabilme     14     2.3.6 Övgü ve yaptırımlardan yararlanabilme       14     2.3.6 Övgü ve yaptırımlardan yararlanabilme     15     2.3.7 Dersi toparlayabilme       15     2.3.7 Dersi toparlayabilme     18     2.4.1 Öğrencileri sınıftan çıkarmaya hazırlayabilirler       2.3.9 Öğrencileri sınıftan çıkarmaya hazırlayabilirler     18     2.4.1 Öğrencileri sontla rukarmaya hazırlayabilme       12                                                                                                    | Öğretim Süreci                  | 5       | 2.2.7 Ogretim projser anninkara gore surdurebinne                                                               |  |  |  |  |
| 1     2.2.7 Konuyu yaşamla ilişkilendirebilme       8     2.2.8 Hedef davranışlara ulaşma düzeyini değerlendirebilme       Sınıf Yönetimi Ders     9     2.3.1 Özel öğretim yaklaşım, yöntem ve tekniklerini bilme       Başında     10     2.3.2 Öğretim teknolojilerinden yararlanabilme       Sınıf Yönetimi Ders     11     2.3.3 Demokratik bir öğrenme ortamı sağlayabilme       Süresinde     12     2.3.4 Derse ilgi ve güdünün sürekliliğini sağlayabilme       Süresinde     13     2.3.5 Kesinti ve engellemelere karşı uygun önlemler alabilme       14     2.3.6 Övgü ve yaptırımlardan yararlanabilme       15     2.3.7 Dersi toparlayabilme       16     2.3.8 Gelecek dersle ilgili bilgiler ve ödevler verebilme       17     2.3.9 Öğrencileri sınıftan çıkarmaya hazırlayabilirler       18     2.4.1 Öğrencilerle etkili iletişim kurabilme       20     2.4.3 Konuyu uygun düşündürücü sorular sorabilme       21     2.4.4 Ses tonunu etkili biçimde kullanabilme       22     2.4.6 Sözel dili ve beden dilini etkili biçimde kullanabilme       23     2.4.6 Sözel dili ve beden dilini etkili biçimde kullanabilme       24     3.1 Uygun değerlendirme materyali hazırlayabilirler       25     3.2 Öğrencilerin anlama düzeylerine                                                                                                    |                                 | 6       | 2.2.6 Özetleme ve uvgun dönütler verehilme                                                                      |  |  |  |  |
| Image: Similar Systems     Section Constraints       8     2.2.8     Hedef davranışlara ulaşma düzeyini değerlendirebilme       Sınıf Yönetimi Ders     9     2.3.1     Özel öğretim yaklaşım, yöntem ve tekniklerini bilme       Başında     10     2.3.2     Öğretim teknolojilerinden yararlanabilme       Sınıf Yönetimi Ders     12     2.3.4     Derse ilgi ve güdünün sürekliliğini sağlayabilme       Suresinde     13     2.3.5     Kesinti ve engellemelere karşı uygun önlemler alabilme       14     2.3.6     Övgü ve yaptırımlardan yararlanabilme       Sınıf Yönetimi Ders     15     2.3.7     Dersi toparlayabilme       Sonunda     15     2.3.7     Dersi toparlayabilme       16     2.3.8     Gelecek dersle ilgili bilgiler ve ödevler verebilme       17     2.3.9     Öğrencileri sınıftan çıkarmaya hazırlayabilirler       18     2.4.1     Öğrencileri etkili iletişim kurabilme       19     2.4.2     Anlaşılır açıklamalar ve yönergeler verebilme       20     2.4.3     Konuyu uygun düşündürücü sorular sorabilme       21     2.4.4     Ses tonunu etkili biçimde kullanabilme       22     2.4.5                                                                                                    |                                 | 7       | 2.2.7 Konuvu vasamla iliskilendirebilme                                                                         |  |  |  |  |
| Sinif Yönetimi Ders     9     2.3.1 Özel öğretim yaklaşım, yöntem ve tekniklerini bilme       Başında     10     2.3.2 Öğretim teknolojilerinden yaraflanabilme       Sinif Yönetimi Ders     11     2.3.3 Demokratik bir öğrenme ortamı sağlayabilme       Sinif Yönetimi Ders     12     2.3.4 Derse ilgi ve güdünün sürekliliğini sağlayabilme       Sinif Yönetimi Ders     12     2.3.5 Kesinti ve engellemelere karşı uygun önlemler alabilme       13     2.3.6 Övgü ve yaptırımlardan yaraflanabilme       14     2.3.6 Övgü ve yaptırımlardan yaraflanabilme       15     2.3.7 Dersi toparlayabilme       16     2.3.8 Gelecek dersle ilgili bilgiler ve ödevler verebilme       17     2.3.9 Öğrencileri sınıftan çıkarmaya hazırlayabilirler       18     2.4.1 Öğrencilerle etkili iletişim kurabilme       19     2.4.2 Anlaşılır açıklamalar ve yönergeler verebilme       20     2.4.3 Konuyu uygun düşündürücü sorular sorabilme       21     2.4.4 Ses tonunu etkili biçimde kullanabilme       22     2.4.5 Öğrencileri ilgiyle dinleyebilme       23     2.4.6 Sözel dili ve beden dilini etkili biçimde kullanabilme       24     3.1 Uygun değerlendirme materyali hazırlayabilirler       25     3.2 Öğrencileri nırünlerini kısa süred                                                                                                    |                                 | 8       | 228 Hedef davranışlara ulaşma düzevini değerlendirehilme                                                        |  |  |  |  |
| Sinif Yönetimi Dels     Constrained       Sinif Yönetimi Ders     10     2.3.2 Öğretim teknolojilerinden yararlanabilme       Sinif Yönetimi Ders     12     2.3.3 Demokratik bir öğrenme ortamı sağlayabilme       Süresinde     12     2.3.4 Derse ilgi ve güdünün sürekliliğini sağlayabilme       Süresinde     12     2.3.4 Derse ilgi ve güdünün sürekliliğini sağlayabilme       Süresinde     12     2.3.5 Kesinti ve engellemelere karşı uygun önlemler alabilme       14     2.3.6 Övgü ve yaptrımlardan yararlanabilme       15     2.3.7 Dersi toparlayabilme       16     2.3.8 Gelecek dersle ilgili bilgiler ve ödevler verebilme       17     2.3.9 Öğrencileri sınıftan çıkarmaya hazırlayabilirler       18     2.4.1 Öğrencilerle etkili iletişim kurabilme       20     2.4.3 Konuyu uygun düşündürücü sorular sorabilme       21     2.4.4 Ses tonunu etkili biçimde kullanabilme       22     2.4.5 Öğrencileri ilgiyle dinleyebilme       23     2.4.6 Sözel dili ve beden dilini etkili biçimde kullanabilme       24     3.1 Uygun değerlendirme materyali hazırlayabilirler       25     3.2 Öğrencilerin ürünlerini kısa sürede değerlendirme ve ilgililere bildirebilme       27     3.4 Değerlendirme sonuçlarının kayıtlarını tu                                                                                                    | Supif Vänatimi Dara             | 9       | 2.3.1 Özel öğretim yaklasım, yöntem ve tekniklerini bilme                                                       |  |  |  |  |
| 1     101     101     101     101     101     101     101     101     101     101     101     101     101     101     101     101     101     101     101     101     101     101     101     101     101     101     101     101     101     101     101     101     101     101     101     101     101     101     101     101     101     101     101     101     101     101     101     101     101     101     101     101     101     101     101     101     101     101     101     101     101     101     101     101     101     101     101     101     101     101     101     101     101     101     101     101     101     101     101     101     101     101     101     101     101     101     101     101     101     101     101     101     101 <th101< th="">     101     <th101< th=""></th101<></th101<>                                                                                                    | Basında                         | 10      | 2.3.2 Öğretim teknolojilerinden vararlanabilme                                                                  |  |  |  |  |
| Sinif Yönetimi Ders112.3.4 Derse ilgi ve güdünün sürekliliğini sağlayabilmeSüresinde122.3.4 Derse ilgi ve güdünün sürekliliğini sağlayabilme132.3.5 Kesinti ve engellemelere karşı uygun önlemler alabilme142.3.6 Övgü ve yaptırımlardan yararlanabilme142.3.6 Övgü ve yaptırımlardan yararlanabilme152.3.7 Dersi toparlayabilme162.3.8 Gelecek dersle ilgili bilgiler ve ödevler verebilme172.3.9 Öğrencileri sınıftan çıkarmaya hazırlayabilirler182.4.1 Öğrencilerle etkili iletişim kurabilme192.4.2 Anlaşılır açıklamalar ve yönergeler verebilme202.4.3 Konuyu uygun düşündürücü sorular sorabilme212.4.4 Ses tonunu etkili biçimde kullanabilme222.4.5 Öğrencileri ilgiyle dinleyebilme232.4.6 Sözel dili ve beden dilini etkili biçimde kullanabilme243.1 Uygun değerlendirme materyali hazırlayabilirler253.2 Öğrencileri nalama düzeylerine göre dönütler verebilme263.3 Öğrencilerin ürünlerini kısa sürede değerlendirme ve ilgililere bildirebilme273.4 Değerlendirme sonuçlarının kayıtlarını tutma284.1 Mesleği ile ilgili yasa ve yönetmeliklerin farkında olma294.2 Mesleki öneri ve eleştirilere açık olma304.3 Okul etkinliklerine katılma314.4 Kişişel ve mesleki davranışları cevresine ivi örnek olma                                                                                                    | ,                               | 11      | 2.3.3 Demokratik bir öğrenme ortamı sağlayabilme                                                                |  |  |  |  |
| Siline Torkenini Ders   11   21.5.1 Derse in the gladarian outer outerstanding outer outerstanding outer outerstanding     Süresinde   13   2.3.5 Kesinti ve engellemelere karşı uygun önlemler alabilme     Sınıf Yönetimi Ders   15   2.3.7 Dersi toparlayabilme     Sonunda   16   2.3.8 Gelecek dersle ilgili bilgiler ve ödevler verebilme     17   2.3.9 Öğrencileri sınıftan çıkarmaya hazırlayabilirler     18   2.4.1 Öğrencilerle etkili iletişim kurabilme     19   2.4.2 Anlaşılır açıklamalar ve yönergeler verebilme     20   2.4.3 Konuyu uygun düşündürücü sorular sorabilme     21   2.4.4 Ses tonunu etkili biçimde kullanabilme     22   2.4.5 Öğrencileri ilgiyle dinleyebilme     23   2.4.6 Sözel dili ve beden dilini etkili biçimde kullanabilme     22   2.4.5 Öğrencileri nanlama düzeylerine göre dönütler verebilme     23   2.4.6 Sözel dili ve beden dilini etkili biçimde kullanabilme     24   3.1 Uygun değerlendirme materyali hazırlayabilirler     25   3.2 Öğrencilerin anlama düzeylerine göre dönütler verebilme     Xayıt Tutma   26   3.3 Öğrencilerin ürünlerini kısa sürede değerlendirme ve ilgililere bildirebilme     27   3.4 Değerlendirme sonuçlarının kayıtlarını tutma   28   4.1 Mesleği ile ilgili yasa ve yönetme                                                                                                    | Sinif Vänatimi Dars             | 12      | 2.3.4 Derse ilgi ve güdünün sürekliliğini sağlayabilme                                                          |  |  |  |  |
| 102.3.6 Övgü ve yaptırımlardan yararlanabilme142.3.6 Övgü ve yaptırımlardan yararlanabilmeSınıf Yönetimi Ders<br>Sonunda152.3.7 Dersi toparlayabilme162.3.8 Gelecek dersle ilgili biglier ve ödevler verebilme172.3.9 Öğrencileri sınıftan çıkarmaya hazırlayabilirler182.4.1 Öğrencilerle etkili iletişim kurabilme192.4.2 Anlaşılır açıklamalar ve yönergeler verebilme202.4.3 Konuyu uygun düşündürücü sorular sorabilme212.4.4 Ses tonunu etkili biçimde kullanabilme222.4.5 Öğrencileri ilgiyle dinleyebilme232.4.6 Sözel dili ve beden dilini etkili biçimde kullanabilme243.1 Uygun değerlendirme materyali hazırlayabilirler253.2 Öğrencilerin anlama düzeylerine göre dönütler verebilme263.3 Öğrencilerin ürünlerini kısa sürede değerlendirme ve ilgililere bildirebilme273.4 Değerlendirme sonuçlarının kayıtlarını tutmaDiğer Mesleki<br>Yeterlilikler294.2 Mesleki öneri ve eleştirilere açık olma314.4 Kisişel ve mesleki davranısları cevresine iyi örnek olma                                                                                                    | Süresinde                       | 13      | 2.3.5 Kesinti ve engellemelere karsı uygun önlemler alabilme                                                    |  |  |  |  |
| Sınıf Yönetimi Ders152.3.7 Dersi toparlayabilme162.3.8 Gelecek dersle ilgili bilgiler ve ödevler verebilme172.3.9 Öğrencileri sınıftan çıkarmaya hazırlayabilirler182.4.1 Öğrencilerle etkili iletişim kurabilme192.4.2 Anlaşılır açıklamalar ve yönergeler verebilme202.4.3 Konuyu uygun düşündürücü sorular sorabilme212.4.4 Ses tonunu etkili biçimde kullanabilme222.4.5 Öğrencileri ilgiyle dinleyebilme232.4.6 Sözel dili ve beden dilini etkili biçimde kullanabilme243.1 Uygun değerlendirme materyali hazırlayabilirler253.2 Öğrencileri nanlama düzeylerine göre dönütler verebilme263.3 Öğrencilerin nanama düzeylerine göre dönütler verebilme273.4 Değerlendirme sonuçlarının kayıtlarını tutma284.1 Mesleği ile ilgili yasa ve yönetmeliklerin farkında olmaDiğer Mesleki<br>Yeterlilikler294.2 Mesleki öneri ve eleştirilere açık olma314.4 Kişişel ve mesleki davranısları çevreşine ivi örnek olma                                                                                                    |                                 | 14      | 2.3.6 Övgü ve vaptırımlardan vararlanabilme                                                                     |  |  |  |  |
| Sinif Yönetimi Ders<br>Sonunda102.3.8 Gelecek dersle ilgili bilgiler ve ödevler verebilme162.3.8 Gelecek dersle ilgili bilgiler ve ödevler verebilme172.3.9 Öğrencileri sınıftan çıkarmaya hazırlayabilirler182.4.1 Öğrencilerle etkili iletişim kurabilme192.4.2 Anlaşılır açıklamalar ve yönergeler verebilme202.4.3 Konuyu uygun düşündürücü sorular sorabilme212.4.4 Ses tonunu etkili biçimde kullanabilme222.4.5 Öğrencileri ilgiyle dinleyebilme232.4.6 Sözel dili ve beden dilini etkili biçimde kullanabilme243.1 Uygun değerlendirme materyali hazırlayabilirler253.2 Öğrencilerin anlama düzeylerine göre dönütler verebilme263.3 Öğrencilerin ürünlerini kısa sürede değerlendirme ve ilgililere bildirebilme273.4 Değerlendirme sonuçlarının kayıtlarını tutma284.1 Mesleği ile ilgili yasa ve yönetmeliklerin farkında olmaDiğer Mesleki<br>Yeterlilikler294.2 Mesleki öneri ve eleştirilere açık olma314.4 Kişişel ve mesleki davranışları cevresine ivi örnek olma                                                                                                    |                                 | 15      | 2.3.7 Dersi tonarlavabilme                                                                                      |  |  |  |  |
| Sonunda10Liste Geteen deriver up in the vertice register to every a basility of the obstance172.3.9 Öğrencileri sınıftan çıkarmaya hazırlayabilirler182.4.1 Öğrencilerle etkili iletişim kurabilme192.4.2 Anlaşılır açıklamalar ve yönergeler verebilme202.4.3 Konuyu uygun düşündürücü sorular sorabilme212.4.4 Ses tonunu etkili biçimde kullanabilme222.4.5 Öğrencileri ilgiyle dinleyebilme232.4.6 Sözel dili ve beden dilini etkili biçimde kullanabilme243.1 Uygun değerlendirme materyali hazırlayabilirler253.2 Öğrencilerin anlama düzeylerine göre dönütler verebilme263.3 Öğrencilerin ürünlerini kısa sürede değerlendirme ve ilgililere bildirebilme273.4 Değerlendirme sonuçlarının kayıtlarını tutma284.1 Mesleği ile ilgili yasa ve yönetmeliklerin farkında olmaDiğer Mesleki<br>Yeterlilikler294.2 Mesleki öneri ve eleştirilere açık olma314.4 Kişişel ve mesleki dayranışları çevreşine iyi örnek olma                                                                                                    | Sınıf Yönetimi Ders             | 16      | 2.3.8 Gelecek dersle ilgili bilgiler ve ödevler verebilme                                                       |  |  |  |  |
| 18   2.4.1 Öğrencilerle etkili iletişim kurabilme     19   2.4.2 Anlaşılır açıklamalar ve yönergeler verebilme     20   2.4.3 Konuyu uygun düşündürücü sorular sorabilme     21   2.4.4 Ses tonunu etkili biçimde kullanabilme     22   2.4.5 Öğrencileri ilgiyle dinleyebilme     23   2.4.6 Sözel dili ve beden dilini etkili biçimde kullanabilme     24   3.1 Uygun değerlendirme materyali hazırlayabilirler     25   3.2 Öğrencilerin anlama düzeylerine göre dönütler verebilme     26   3.3 Öğrencilerin ürünlerini kısa sürede değerlendirme ve ilgililere bildirebilme     27   3.4 Değerlendirme sonuçlarının kayıtlarını tutma     28   4.1 Mesleği ile ilgili yasa ve yönetmeliklerin farkında olma     29   4.2 Mesleki öneri ve eleştirilere açık olma     30   4.3 Okul etkinliklerine katılma     31   4.4 Kişişel ve mesleki dayranışları çevreşine iyi örnek olma                                                                                                    | Sonunda                         | 17      | 2.3.9 Öğrencileri sınıftan çıkarmava hazırlavabilirler                                                          |  |  |  |  |
| İletişim192.4.2 Anlaşılır açıklamalar ve yönergeler verebilme202.4.3 Konuyu uygun düşündürücü sorular sorabilme212.4.4 Ses tonunu etkili biçimde kullanabilme222.4.5 Öğrencileri ilgiyle dinleyebilme232.4.6 Sözel dili ve beden dilini etkili biçimde kullanabilme243.1 Uygun değerlendirme materyali hazırlayabilirler253.2 Öğrencilerin anlama düzeylerine göre dönütler verebilme263.3 Öğrencilerin ürünlerini kısa sürede değerlendirme ve ilgililere bildirebilme273.4 Değerlendirme sonuçlarının kayıtlarını tutma284.1 Mesleği ile ilgili yasa ve yönetmeliklerin farkında olma294.2 Mesleki öneri ve eleştirilere açık olma304.3 Okul etkinliklerine katılma314.4 Kişişel ve mesleki davranışları çevreşine iyi örnek olma                                                                                                    |                                 | 18      | 2.4.1 Öğrencilerle etkili iletisim kurabilme                                                                    |  |  |  |  |
| İletişim202.4.3 Konuyu uygun düşündürücü sorular sorabilme212.4.4 Ses tonunu etkili biçimde kullanabilme222.4.5 Öğrencileri ilgiyle dinleyebilme232.4.6 Sözel dili ve beden dilini etkili biçimde kullanabilme232.4.6 Sözel dili ve beden dilini etkili biçimde kullanabilme243.1 Uygun değerlendirme materyali hazırlayabilirler253.2 Öğrencilerin anlama düzeylerine göre dönütler verebilme263.3 Öğrencilerin ürünlerini kısa sürede değerlendirme ve ilgililere bildirebilme273.4 Değerlendirme sonuçlarının kayıtlarını tutma284.1 Mesleği ile ilgili yasa ve yönetmeliklerin farkında olma294.2 Mesleki öneri ve eleştirilere açık olma304.3 Okul etkinliklerine katılma314.4 Kişişel ve mesleki davranışları çevreşine iyi örnek olma                                                                                                    |                                 | 19      | 2.4.2 Anlasılır acıklamalar ve vönergeler verebilme                                                             |  |  |  |  |
| Iletişim   21   2.4.4 Ses tonunu etkili biçimde kullanabilme     22   2.4.5 Öğrencileri ilgiyle dinleyebilme     23   2.4.6 Sözel dili ve beden dilini etkili biçimde kullanabilme     23   2.4.6 Sözel dili ve beden dilini etkili biçimde kullanabilme     24   3.1 Uygun değerlendirme materyali hazırlayabilirler     25   3.2 Öğrencilerin anlama düzeylerine göre dönütler verebilme     26   3.3 Öğrencilerin ürünlerini kısa sürede değerlendirme ve ilgililere bildirebilme     27   3.4 Değerlendirme sonuçlarının kayıtlarını tutma     28   4.1 Mesleği ile ilgili yasa ve yönetmeliklerin farkında olma     29   4.2 Mesleki öneri ve eleştirilere açık olma     30   4.3 Okul etkinliklerine katılma     31   4.4 Kişişel ve mesleki dayranışları çevreşine iyi örnek olma                                                                                                    |                                 | 20      | 2 4.3 Konuvu uvgun düsündürücü sorular sorabilme                                                                |  |  |  |  |
| 21   2111 vöre terarte oran erymter kalandemine     22   2.4.5 Öğrencileri ilgiyle dinleyebilme     23   2.4.6 Sözel dili ve beden dilini etkili biçimde kullanabilme     24   3.1 Uygun değerlendirme materyali hazırlayabilirler     25   3.2 Öğrencilerin anlama düzeylerine göre dönütler verebilme     26   3.3 Öğrencilerin ürünlerini kısa sürede değerlendirme ve ilgililere bildirebilme     27   3.4 Değerlendirme sonuçlarının kayıtlarını tutma     28   4.1 Mesleği ile ilgili yasa ve yönetmeliklerin farkında olma     29   4.2 Mesleki öneri ve eleştirilere açık olma     30   4.3 Okul etkinliklerine katılma     31   4.4 Kişişel ve mesleki dayranışları cevresine iyi örnek olma                                                                                                    | İletişim                        | 21      | 2 4 4 Ses tonunu etkili bicimde kullanabilme                                                                    |  |  |  |  |
| 23   2.4.6 Sözel dili ve beden dilini etkili biçimde kullanabilme     23   2.4.6 Sözel dili ve beden dilini etkili biçimde kullanabilme     24   3.1 Uygun değerlendirme materyali hazırlayabilirler     25   3.2 Öğrencilerin anlama düzeylerine göre dönütler verebilme     26   3.3 Öğrencilerin ürünlerini kısa sürede değerlendirme ve ilgililere bildirebilme     27   3.4 Değerlendirme sonuçlarının kayıtlarını tutma     28   4.1 Mesleği ile ilgili yasa ve yönetmeliklerin farkında olma     Diğer Mesleki<br>Yeterlilikler   29   4.2 Mesleki öneri ve eleştirilere açık olma     30   4.3 Okul etkinliklerine katılma   31   4.4 Kişişel ve mesleki dayranışları cevresine iyi örnek olma                                                                                                    |                                 | 22      | 2 4 5 Öğrencileri ilgiyle dinlevebilme                                                                          |  |  |  |  |
| 24   3.1 Uygun değerlendirme materyali hazırlayabilirler     25   3.2 Öğrencilerin anlama düzeylerine göre dönütler verebilme     26   3.3 Öğrencilerin ürünlerini kısa sürede değerlendirme ve ilgililere bildirebilme     26   3.3 Öğrencilerin ürünlerini kısa sürede değerlendirme ve ilgililere bildirebilme     27   3.4 Değerlendirme sonuçlarının kayıtlarını tutma     28   4.1 Mesleği ile ilgili yasa ve yönetmeliklerin farkında olma     29   4.2 Mesleki öneri ve eleştirilere açık olma     30   4.3 Okul etkinliklerine katılma     31   4.4 Kişişel ve mesleki dayranışları çevreşine iyi örnek olma                                                                                                    |                                 | 23      | 2 4 6 Sözel dili ve beden dilini etkili bicimde kullanabilme                                                    |  |  |  |  |
| Değerlendirme ve<br>Kayıt Tutma   25   3.2 Öğrencilerin anlama düzeylerine göre dönütler verebilme     26   3.3 Öğrencilerin ürünlerini kısa sürede değerlendirme ve ilgililere bildirebilme     27   3.4 Değerlendirme sonuçlarının kayıtlarını tutma     28   4.1 Mesleği ile ilgili yasa ve yönetmeliklerin farkında olma     29   4.2 Mesleki öneri ve eleştirilere açık olma     30   4.3 Okul etkinliklerine katılma     31   4.4 Kişişel ve mesleki dayranışları çevreşine iyi örnek olma                                                                                                    |                                 | 24      | 3 1 Uygun değerlendirme matervali bazırlayabilirler                                                             |  |  |  |  |
| Kayıt Tutma   26   3.3 Öğrencilerin ürünlerini kısa sürede değerlendirme ve ilgililere bildirebilme     27   3.4 Değerlendirme sonuçlarının kayıtlarını tutma     28   4.1 Mesleği ile ilgili yasa ve yönetmeliklerin farkında olma     29   4.2 Mesleki öneri ve eleştirilere açık olma     30   4.3 Okul etkinliklerine katılma     31   4.4 Kişişel ve meşleki dayranışları çevreşine iyi örnek olma                                                                                                    | Deăerlendirme ve                | 25      | 3 2 Öğrencilerin anlama düzevlerine göre dönütler verebilme                                                     |  |  |  |  |
| 20 0.5 Ogrefolderin urdinerin urdineri urdinerin urdinerin urdinerin urdineri urdinerin urdineri | Kavit Tutma                     | 26      | 3 3 Öğrencilerin ürünlerini kısa sürede değerlendirme ve ilgililere bildirebilme                                |  |  |  |  |
| Diğer Mesleki<br>Yeterlilikler 28 4.1 Mesleği ile ilgili yasa ve yönetmeliklerin farkında olma   29 4.2 Mesleki öneri ve eleştirilere açık olma   30 4.3 Okul etkinliklerine katılma   31 4.4 Kişişel ve meşleki dayranışları çevreşine iyi örnek olma                                                                                                    |                                 | 27      | 3 4 Dečerlendirme sonuclarinin kavitlarini tutma                                                                |  |  |  |  |
| Diğer Mesleki 29 4.2 Mesleki öneri ve eleştirilere açık olma   30 4.3 Okul etkinliklerine katılma   31 4.4 Kişişel ve mesleki dayranışları çevreşine iyi örnek olma                                                                                                    | <u> </u>                        | 28      | 4 1 Mesleči ile ilgili vasa ve vönetmeliklerin farkında olma                                                    |  |  |  |  |
| Yeterlilikler 30 4.3 Okul etkinliklerine katılma   31 4.4 Kişişel ve meşleki dayranışları çevreşine ivi örnek olma                                                                                                    | Diğer Mesleki                   | 29      | 4 2 Mesleki öneri ve elestirilere acık olma                                                                     |  |  |  |  |
| 31 4.4 Kisisel ve mesleki davranısları cevresine ivi örnek olma                                                                                                    | Yeterlilikler                   | 30      | 4.3 Okul etkinliklerine katılma                                                                                 |  |  |  |  |
|                                                                                                    |                                 | 31      | 4.4 Kisisel ve mesleki davranısları cevresine ivi örnek olma                                                    |  |  |  |  |

#### 7) Akademisyen Giriş (UOD02001) Ekranı

Akademisyen Giriş işlemi yapılır.

İl Koordinatörlüğü tarafından kullanılan bir ekrandır. İşlem için Akademisyenin TC Kimlik Numarası gereklidir. Fakülte Yönetimi taleplerine göre bu girişleri yapar.

#### 8) Devamsızlık Hafta Giriş (UOD02002) Ekranı

**Akademisyen** için Uygulama Hafta Bilgisi girişi yapılır. Kurum Kullanıcısı tarafından yapılır.

- Akademisyen seçilir
- Listele düğmesi tıklatılır.
- Başlangıç ve Bitiş tarihleri girilir. Başlangıç Pazartesi ve bitiş Cuma günü olmalıdır.
- **Kaydet** düğmesi tıklatılır.

İleri tarihli girişlere sistem tarafından izin verilmediğinden her hafta sonu Cuma günü girilmesi önerilir.

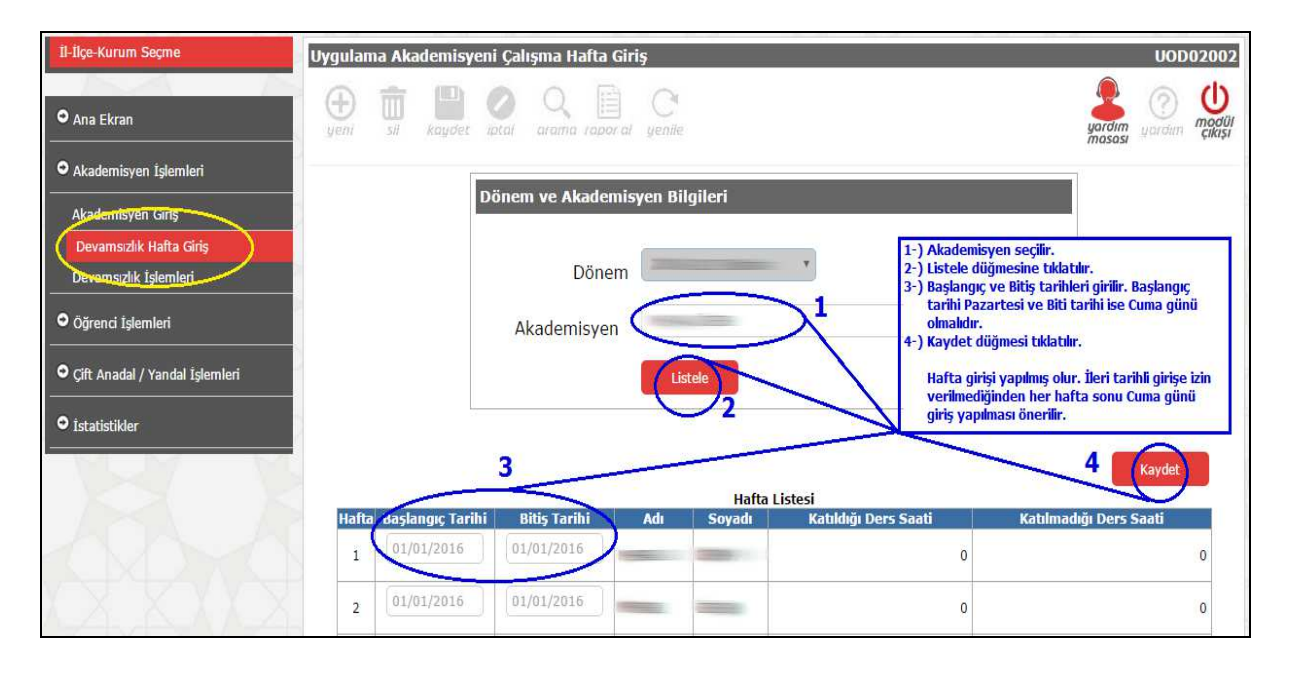

## 9) Devamsızlık İşlemleri (UOD02003)

Akademisyen için devam durumu girişleri yapılır.

Haftanın tüm günleri için giriş yapılmalıdır.

"**Gelmedi**" seçeneği mazeretsiz olarak uygulama dersine gelmediği anlamındadır. Kurum Kullanıcısı tarafından yapılır.

- Akademisyen seçilir.
- Thafta No seçilir.
- Listele düğmesi tıklatılır.
- Haftanın Günleri için Durum, Katıldığı Ders Saati ve Katılmadığı Ders Saati bilgileri seçilerek girilir.
- **Kaydet** düğmesi tıklatılır.

İl-İlçe-Kurum Uygulama Akademisyeni Devamsızlık İşlemleri UOD02003 Φ C Ana Ekran Cikis • Akademisyen İşlemleri Dönem ve Akademisyen Bilgile Akademisyen Giriş Devamsızlık Hafta Giriş 1-) Akademisyen seçilir. 2-) Hafta seçilir. 3-) Listele düğmesi tıklatılır. 4-) Haftanın Günleri için Durum, Katıldığı Der Saati ve Katılımadığı Ders Saati bilgileri seçilveçi deilin Dönem 1 Öğrenci İslemleri Akademisyen seçilerek girilir. ) Kaydet düğmesi tıklatılır. Çift Anadal / Yandal İşlemleri Hafta 1. Haft )2 • İstatistikler 3 4 Gün List Tarih 0 06/02/2017 Geld 0 Ŧ Pazartes Gelmed \* 0 ٧ 07/02/2017 0 Salı Mazeret Izn 0 . 0 ٧ Raporlu Resmi Tatil 08/02/2017 Çarşamba

Akademisyen için Devamsızlık İşlemleri ekranı aşağıdaki gibidir.

# 10) Öğrenci Giriş (UOD03001) Ekranı

Kuruma gelecek uygulama öğrencileri sisteme eklenir. Kurum Kullanıcısı tarafından yapılır.

- <sup>©</sup> Öğrenci **TC Kimlik No** yazılır ve **Ara** düğmesi tıklatılır.
- MERNİS üzerinden öğrencinin Adı Soyadı bilgileri getirilmiş ise Üniversitesi, Fakültesi ve diğer bilgileri seçilerek girilir.
- **Kaydet** düğmesi tıklatılır.

| 11-11çe-Kurum Seçme                                                                 | Öğrenci Giriş                                    | UOD                     | 03001                | *  |
|-------------------------------------------------------------------------------------|--------------------------------------------------|-------------------------|----------------------|----|
| • Ana Ekran                                                                         | yeni sil kapdet potal arama Japor al yenile      | yardim<br>mososi yardim | U<br>modül<br>çikişi |    |
| Akademisyen İşlemleri                                                               |                                                  | 1                       |                      |    |
| • Öğrenci İşlemleri                                                                 | Dönem ve Kurum Bilgileri                         |                         |                      |    |
| Öğrenci Giriş                                                                       | Dönem                                            |                         |                      |    |
| Uygulama Akademisyeni Ekleme                                                        | tice 👘                                           |                         |                      |    |
| Oğrenci Fotoğraf Ekleme<br>Devamsızlık Hafta Giriş                                  | Kurum                                            |                         |                      |    |
| Devamsızlık İşlemleri<br>• Cift Anadal / Yandal İşlemleri                           | Vimlik Numaraandan Ööranci Arama                 | 1                       |                      |    |
| ● İstatistikler                                                                     |                                                  |                         |                      |    |
|                                                                                     | T.C. Kimili No                                   |                         |                      | 21 |
| 1-) Öğrenci TC Kimlik No yazılır<br>tıklatılır.<br>2-) MERNİS üzerinde Adı Soyac    | ve Ara düğmesi<br>In getirilmis ise Kimilik No : |                         |                      |    |
| Üniversitesi, Fakültesi ve di<br>yoluyla girilir.<br>3-) Kaydet düğmesi tıklatılır. | ğer bilgileri seçim Adı :                        |                         |                      | l  |
| Kuruma gelecek tüm öğren<br>işlem tekrarlanır.                                      | ciler için aynı                                  |                         |                      | 1  |
| XXXXX                                                                               | Universited 2 ANADOLU ÜNIVERSITESI               |                         |                      |    |
|                                                                                     |                                                  |                         |                      |    |
|                                                                                     | Fakültesi                                        |                         |                      | +  |

## 11) Uygulama Öğretmeni Ekleme (UOD03002) Ekranı

Öğrenci ile Uygulama Öğretmeni eşleştirme işlemi yapılır. Kurum Kullanıcısı tarafından yapılır.

- Öğrenci kaydı açılır.
- **Uygulama Öğretmeni** seçilir.
- **Kaydet** düğmesi tıklatılır.

| İl-İlçe-Kurum Seçme                              | Uygulama Öğretmeni Ekleme                                         |             | UOD03002 |
|--------------------------------------------------|-------------------------------------------------------------------|-------------|----------|
| ⊖ Ana Ekran                                      | yeni Sii kaydee joed arama taboral yenile                         | yardım u    |          |
| Akademisyen İşlemleri                            |                                                                   | 1           |          |
| Öğrenci İşlemleri                                | Dönem ve Kurum Bilgileri                                          |             |          |
| Oğrenci Giriş                                    | Dönem                                                             |             |          |
| Uygoloma Akademisveni Ekdeme                     | tice                                                              |             |          |
| Öğrenci Fotoğraf Ekleme                          |                                                                   |             |          |
| Devamsızlık Hafta Gırış<br>Devamsızlık İşlemleri | Kurum                                                             |             |          |
| Muaf Öğrenci Giriş                               |                                                                   |             |          |
| • Koordinatör İşlemleri                          | Kimlik No                                                         | 1           |          |
| Çift Anadal / Yandal İşlemleri                   | 2.) Uygulama Öğretmeni seçilir.<br>3.) Kaydet düğmesi tıklatılır. |             |          |
| • İstatistikler                                  | Adı Var ise diğer öğrenciler için işlemler te                     | ekrarlanır. |          |
|                                                  | Soyadi                                                            | 1           |          |
|                                                  | Uygulama egretarieni 2                                            |             |          |
|                                                  |                                                                   |             |          |
|                                                  | Kaydet 3 Inglizce-                                                |             |          |
|                                                  | Okul Öncesi<br>Okul Öncesi                                        |             |          |
|                                                  | T.C.Kimlik Adı Soyadı Uygulama Eğit Özel Eğitim ci                | Değerlend   | lirme    |
| 1                                                | Ozel Egitim- Ozel Egitim- Ozel Egitim-                            | Eksik       | Ē        |
|                                                  | Ülkü İlkokulu Rehberlii<br>Rehberlii-                             | Eksik       | Ū        |

#### 12) Uygulama Akademisyeni Ekleme (UOD03003)

Öğrenci ile Uygulama Akademisyeni eşleştirme işlemi yapılır. Kurum Kullanıcısı tarafından yapılır.

- Öğrenci kaydı açılır.
- Tygulama Akademisyeni seçilir.
- **Kaydet** düğmesi tıklatılır.

![](_page_7_Figure_11.jpeg)

# 13) Öğrenci Fotoğraf Ekleme (UOD03004) Ekranı

Öğrencilerin fotoğrafları sisteme eklenmelidir. Kurum Kullanıcısı tarafından yapılır.

- Öğrenci seçilir.
- Tosya Seç düğmesine tıklatılır. Fotoğraf dosyası seçilir.
- **Fotoğraf Kaydet** düğmesi tıklatılır.
- Tar ise diğer öğrenciler için işlem tekrarlanır.

| İl-İlçe-Kurum Seçme                                                                                                    | Öğrenci Fotoğrafi Ekleme                                                                                                    |                     |
|----------------------------------------------------------------------------------------------------|----------------------------------------------------------------------------------------------------|---------------------|
| O Ana Ekran                                                                                                    | yeni M August Caruma raporal yeniki                                                                                                    |                     |
| O Öğrenci İşlemleri Öğrenci Öşremleri Öğrenci Giriş Uygulama Öğretmeni Ekleme Uygulama Öğretmeni Ekleme Dovansızlık İşlemleri O Çift Anadal / Vandal İşlemleri O Çift Anadal / Vandal İşlemleri İstatistikler | yerrif   sit   Arapdel Extra Properted genetic     Dönem ve: Kurum Bilgileri   Dönem     Içe   Içe     Kimlik No   : 17644067634     Adı   : BUSRA     Soyadı   : BUSRA     Fotoğraf   I Oğrenci seçilir. | f<br>dillir,<br>ir, |
| 68040                                                                                                    | 3<br>Öğrenci Listesi                                                                                                    |                     |
| A AA                                                                                                    | Kimilik No     Adi     Soyadi     Fotograf       Potograf Yok     Potograf Yok     Potograf Yok                                                                                                    | 莭                   |

## 14) Devamsızlık Hafta Giriş (UOD03005)

Öğrenci için Hafta Bilgisi girişi yapılır. Kurum Kullanıcısı ya da Uygulama Öğretmeni tarafından yapılır.

- Öğrenci seçilir
- Tistele düğmesi tıklatılır.
- Başlangıç ve Bitiş tarihleri girilir. Başlangıç Pazartesi ve bitiş Cuma günü olmalıdır.
- **Kaydet** düğmesi tıklatılır.

İleri tarihli girişlere sistem tarafından izin verilmediğinden her hafta sonu Cuma günü girilmesi önerilir.

## Öğrenci için Devamsızlık Hafta Giriş ekranı aşağıdaki gibidir.

![](_page_9_Figure_1.jpeg)

## 15) Devamsızlık İşlemleri (UOD03006)

Öğrenci için devam durumu girişleri yapılır. Haftanın tüm günleri için giriş yapılmalıdır. "Colmadi" asasına öl

"Gelmedi" seçeneği mazeretsiz olarak uygulama dersine gelmediği anlamındadır. Kurum Kullanıcısı ya da Uygulama Öğretmeni tarafından yapılır.

- Öğrenci seçilir.
- **Hafta** seçilir.
- Listele düğmesi tıklatılır.
- Haftanın Günleri için Durum, Katıldığı Ders Saati ve Katılmadığı Ders Saati bilgileri seçilerek girilir.
- Kaydet düğmesi tıklatılır.

![](_page_9_Figure_10.jpeg)

## 16) Muaf Öğrenci Giriş (UOD03007)

İl Koordinatörlüğü tarafından kullanılan bir ekrandır.

Fakülte Yönetimi taleplerine göre bu girişleri yapar.

Öğrencinin TC Kimlik Numarası ile kaydı esnasında aşağıdaki sebeplerden biri seçilerek kaydedilmesi gerekir.

| Muafiyet Nedeni                                                                                                    |  |  |  |  |  |  |  |
|----------------------------------------------------------------------------------------------------|--|--|--|--|--|--|--|
| Seçiniz v                                                                                                    |  |  |  |  |  |  |  |
| Seçiniz<br>Özel öğretim kurumlarında veya MEB'e bağlı okullarda bir öğretim yılından az olmamak kaydıyla öğretmenlik yapmış<br>Pedagojik formasyon derslerinin alındığı dönemde MEB'e bağlı okullarda ücretli öğretmenlik yapmış/ yapıyor.<br>Pedagojik formasyon derslerinin alındığı dönemde MEB'e bağlı özel öğretim kurumlarında sözleşmeli öğretmenlik yapmış/ yapıyor.<br>Pedagojik formasyon derslerinin alındığı dönemde MEB'e bağlı özel öğretim kurumlarında sözleşmeli öğretmenlik yapmış/ yapıyor.<br>Pedagojik formasyon derslerinin alındığı dönemde Diyanet İşleri Başkanlığı'na bağlı olarak Kur'an Kursu Öğreticiliği yapmış/ yapıyor. |  |  |  |  |  |  |  |

#### 17) Koordinatör Giriş (UOD04001)

İl Uygulama Koordinatörü bilgilerinin girildiği ekrandır. İl Kullanıcısı tarafından yapılır.

#### 18) Öğrenci Giriş (UOD05001) Ekranı

Çift Anadal / Yandal öğrencileri sisteme eklenir. Kurum Kullanıcısı tarafından yapılır. Kullanılması Öğrenci Giriş (UOD03001) Ekranı gibidir.

#### 19) Uygulama Öğretmeni Ekleme (UOD05002) Ekranı

Çift Anadal / Yandal öğrencileri Uygulama Öğretmeni ile eşleştirilir. Kurum Kullanıcısı tarafından yapılır. Kullanılması Uygulama Öğretmeni Ekleme (UOD03002) Ekranı gibidir.

## 20) Uygulama Akademisyeni Ekleme (UOD05003) Ekranı

Çift Anadal / Yandal öğrencileri Akademisyen ile eşleştirilir. Kurum Kullanıcısı tarafından yapılır. Kullanılması Uygulama Akademisyeni Ekleme (UOD03003) Ekranı gibidir.

## 21) İstatistik (UOD06001)

İl Koordinatörlüğü tarafından kullanılır. Süreçteki İlçe ve Kurum Tabanlı anlık sayısal değerler elde edilir.

| İstati         | stikler   |        |                   |                 |                        |                |                   |                     |                  | UOD060                      | 001 |
|----------------|-----------|--------|-------------------|-----------------|------------------------|----------------|-------------------|---------------------|------------------|-----------------------------|-----|
| ( <del>]</del> |           | kaydet | <b>O</b><br>iptal | Q arama rapor d | C<br>yenile            |                |                   |                     |                  | yardım<br>masası yardun rei |     |
|                |           |        |                   | Döne            | m ve Kurum E           | Bilgileri      |                   |                     |                  |                             |     |
|                |           |        |                   |                 | Dönen<br>İlçe<br>Kurun | 2016-2017 Baha | r v               | •                   |                  |                             |     |
|                |           |        |                   |                 |                        | i              | statistik         |                     |                  |                             |     |
|                | ESKİŞEHİR | 98     | Ogrénci<br>2290   | Ogretmen<br>557 | Akademisyen<br>257     | Ogretmen Eksik | Akademisyen Eksik | Degerlendirme Eksik | Başarılı Öğrenci | Başarısız Oğrenci           |     |

## 22) İstatistik Detay (UOD06002)

Öğrenci ve bağlı diğer bilgileri listesi alınır. Sonuç Excel dosyası (.xls) olarak dışarı verilmektedir.

# **B)** Sorular

## 1) MEBBİS'e yoklama girişi nasıl yapılır?

- <sup>e</sup> İşlemler Kurum Kullanıcısı ya da Uygulama Öğretmeni tarafından yapılır.
- <sup>T</sup> Uygulama Öğretmenlerinin yetkileri Bakanlıkça belirlendiğinden MEBBİS İl Yöneticileri kontrolü dışındadır. MEBBİS İl Yöneticileri Uygulama Öğretmenlerinin yetkilerini azaltamaz ya da artıramaz.
- Bu sebeple devamsızlık işlemlerinin hangi kullanıcı tarafından yapılacağı Kurum Kullanıcısı ve Uygulama Öğretmeni arasındaki görev dağılımı ile belirlenebilir.
- Öğrenci ve Akademisyen için öncelikle Hafta Bilgisi girişi yapılır. İleri tarih girişi yapılamadığından en erken haftanın son iş günü olan Cuma günü yapılabilir.
- Figure Hafta Bilgisi başlangıç **Pazartesi** ve bitiş **Cuma** (5 Gün) olacak şekilde tanımlanmak zorundadır.
- Daha sonra Devamsızlık İşlemleri ekranında günlük girişler yapılır. Girişler en erken hafta sonunda Cuma günü ya da daha sonra yapılabilir.

## 2) MEBBİS'e yoklama telafisi girişi nasıl yapılır?

- Sistemde telafi kavramı bulunmamaktadır.
- Ancak ekranlardaki mevcut yapı ile bu işleme gerek olmayabileceği düşünülmektedir. Devamsızlık ekranları esnektir. Geçmiş tarihli işlemler yapılabilmektedir. Ancak işlem sırasının bozulmaması önerilir. Örneğin; Günlük Değerlendirme Formu ya da Genel Değerlendirme Formu doldurulduktan sonra Devamsızlık İşlemleri değişikliği yapılmamalıdır. Değerlendirme formları doldurulmadan önce tüm ekranlardaki işlemler kesinleştirilmelidir
- Telafi uygulamasının yapıldığı gün için Durumu, Katıldığı Ders Saati ve Katılmadığı Ders Saati bilgilerinin girilmesi yeterli görülmektedir.
- Bu ekranlar yeterli gelmiyor ise (Örn; Mutlaka Telafi Eğitim Ekranı gerekli görülüyor ise) İl Koordinatörlüğünden resmi yazı ile talep edilmelidir.
- 3) Öğretim Elemanları sisteme nasıl giriş yapabilir?
- Öğretim Elemanları (Akademisyenler) için kullanıcı tanımlanmamıştır. Bu sebeple MEBBİS'e giriş yapamazlar.
- Sistem veritabanı yapısı ve kuralları sebebiyle MEB personeli olmadıklarından, herhangi bir MEB kurumu ile ilişkilendirilemediğinden Akademisyenler için kullanıcı oluşturulması da mümkün değildir.
- <sup>©</sup> Bu durum MEB tarafından da bilinmektedir.
- Gelecekte Akademisyenler ve hatta Üniversite Koordinatörlüğü için de bu modül için kullanıcı tanımlama sisteminin oluşturulması beklenmektedir.
- Değerlendirme Formu üzerinde Akademisyenlerin görüşlerinin girileceği alanlar bulunmaktadır. Bu alanlara Akademisyen görüşlerinin girilmesi için Uygulama Öğretmeni ile birlikte sisteme giriş yapılacaktır.
- 4) MEBBİS üzerinde yer alan Değerlendirme Formları haftalık ya da toplu olarak mı doldurulacaktır?
- 2016-2017 Güz Dönemi için toplu olarak uygulama süreci sonunda bir defa doldurulmuştu.
- 2016-2017 Bahar Dönemi için gelişme yaşanmış ve Günlük Değerlendirme Formu da sisteme eklenmiştir.
- Günlük Değerlendirme Formu için en erken ilgili haftaya ait Cuma Günü giriş yapılabilir. Bu ekranda "Uygulama öğrencisi ders anlattıktan sonra doldurulmalıdır." iletisi bulunduğundan öğrencinin ders anlatmadığı uygulama zamanlarında doldurulmasına gerek olmadığı düşünülmektedir.

- Uygulama süreci sonunda da Genel Değerlendirme Formu doldurulacaktır. Bu formda Uygulama Akademisyeni tarafından girilmesi gereken görüşler de bulunduğundan Uygulama Öğretmeni ve Uygulama Akademisyeni birlikte giriş yapacaklardır.
- Değerlendirme Formları veri girişi için öğrenciye ait ön girişler yapılmış olmalıdır. Ön girişler; Uygulama Öğretmeni, Uygulama Akademisyeni, Öğrenci Fotoğrafı, Devamsızlık Hafta Giriş ve Devamsızlık İşlemleri girişleridir.
- Teğerlendirme Formları girişi için Uygulama Öğretmeni Kullanıcısı yetkilidir.
- 5) Değerlendirme Formları Akademisyenler ile birlikte mi değerlendirilip girilecektir?

İlgili Yönerge incelendiğinde;

- Uygulama Öğretmeni ile Akademisyen değerlendirmelerinin ayrı ayrı yapılacağı, notların Akademisyen tarafından Fakülte Yönetimine teslim edileceği, birleştirme işleminin Fakülte Yönetimi tarafından yapılacağı,
- Uygulama Öğretmeni ile Akademisyen değerlendirmelerinin ayrı ayrı yapıldıktan sonra birlikte hesaplanıp (birleştirilip) Tek Not olarak Akademisyen tarafından Fakülte Yönetimine teslim edileceği,
- Uygulama Öğretmeni ile Akademisyen değerlendirmelerinin ayrı ayrı yapılacağı, birleştirme işleminin Akademisyen tarafından yapılıp Tek Not olarak Fakülte Yönetimine teslim edileceği,

Gibi farklı anlamlar alınmaktadır. Birleştirme işleminin hangi aşamada yapılacağı hususunda tereddüt oluşmaktadır.

![](_page_12_Figure_9.jpeg)

Yukarıda görünen şematik görünümle ilgili yönerge metinleri ise sonraki sayfada yer almaktadır.

# ÖĞRETMEN ADAYLARININ MİLLİ EĞİTİM BAKANLIĞINA BAĞLI EĞİTİM ÖĞRETİM KURUMLARINDA YAPACAKLARI ÖĞRETMENLİK UYGULAMASINA İLİŞKİN YÖNERGE

Tebliğler Dergisi

1)

: EKİM 1998/2493

Ek ve Değişiklikler:

04/01/2010 tarihli ve B.08.0.ÖEG.0.13.01.02-380/01-08 sayılı Müsteşarlık Onayı

04/12/2012 tarihli ve 202434 sayılı Bakan Onayı 2)

#### İKİNCİ BÖLÜM

Öğretmenlik Uygulaması İlkeleri

Madde 5- Öğretmenlik uygulaması aşağıdaki ilkeler doğrultusunda planlanır, programlanır ve yürütülür,

e) Ortak değerlendirme ilkesi: Uygulama etkinliklerini birlikte planlayıp yürüttükleri için öğretmen adayının öğretmenlik uygulamasındaki performansı, uygulama öğretim elemanı ve uygulama öğretmeni tarafından ayrı ayrı değerlendirilir. Öğretmen adayının öğretmenlik uygulamasındaki başarısı, uygulama öğretim elemanı ve uygulama öğretmeninin yaptığı değerlendirmelerin fakültenin "Eğitim-Öğretim ve Sınav Yönetmeliği" gereğince birleştirilmesiyle not olarak belirlenir. Uygulama öğretim eleman notları akülte yönetimine teslim eder.

#### ÜÇÜNCÜ BÖLÜM

#### Görev, Yetki ve Sorumluluklar

Madde 6- Öğretmenlik uygulamasında;

e) Uygulama öğretim elemanının görev ve sorumlulukları:

5- Uygulama sonunda öğretmen adayının çalışmalarını, uygulama öğretmeni ile birlikte. değerlendirir ve sonucu(not)olarak fakülte yönetimine bildirir.

i) Uygulama öğretmeninin görev ve sorumlulukları:

3. Uygulama sonunda öğretmen adayının uygulama çalışmaların değerlendirir, uygulama okulu koordinatörüne teslim eder.

#### DÖRDÜNCÜ BÖLÜM

#### Uygulamanın Yapılması

Uygulamanın Planlanması, Yürütülmesi ve Değerlendirilmesi

Madde 10- Uygulamaya ilişkin aşağıdaki işlemler yapılır.

m) Öğretmen adaylarının başarısı, uygulama öğretim elemanı ve uygulama öğretmeni tarafından ayrı ayrı değerlendirilir. Uygulama öğretim elemanı bu notları birleştirerek fakülte vönetimine teslim eder.

İlgili yönerge metinleri tereddüt oluşturmakla birlikte MEBBİS üzerinde sonuçta alınacak Değerlendirme Formu üzerinde düzenleme yapılmış durumdadır. Buna göre değerlendirme formları Uygulama Öğretmeni ve Akademisyen ile birlikte doldurulacaktır. Bu dokümanın 5. ve 6. konu başlıklarında gerekli açıklama mevcuttur.